# Manual del usuario del monitor de panel plano Dell™ SX2210T

Acerca del monitor Configuración del monitor Uso del monitor Solución de problemas Apéndice

### Notas, avisos y precauciones

NOTA: Una NOTA indica una información importante que le ayudará a mejorar el uso del ordenador.

O AVISO: Un AVISO indica un daño potencial para el hardware o una pérdida de datos y le indica cómo evitar el problema.

#### A PRECAUCIÓN: Una PRECAUCIÓN indica un daño potencial en la propiedad, daños personales o la muerte.

# La información de este documento se encuentra sujeta a cambios sin aviso previo. $\circledast$ 2009 Dell Inc. Todos los derechos reservados.

Queda terminantemente prohibida la reproducción en cualquiera de sus formas sin la autorización escrita de Dell Inc...

Se utilizan marcas comerciales en este texto: DELL y el logotipo de DELL son marcas comerciales de Dell Inc.; Microsoft, Windows, y Windows Vista son marcas comerciales registradas o marcas comerciales de Microsoft Corporation en Estados Unidos y/u otros países; ENERGY STAR es una marca comercial registrada de la Agencia de Protección Medioambiental de los EE. UU. Como socio de ENERGY STAR, Dell Inc ha decidido que este producto cumpla los requisitos de ENERGY STAR en cuanto a la eficiencia energética.

Es posible que aparezcan otros nombres comerciales en este documento referidos a entidades que reclaman sus marcas o nombres de sus productos. Dell Inc. rechaza cualquier responsabilidad sobre productos y marcas comerciales que no sean de su propiedad.

#### Modelo SX2210Tb

Agosto de 2009 Rev. A00

#### Volver a la página de contenidos

### Acerca del monitor

Manual del usuario del monitor de panel plano Dell™ SX2210T

- Contenido del paquete
- <u>Características del producto</u>
- Identificación de piezas y
- <u>componentes</u>
   <u>Especificaciones del monitor</u>
- Interfaz para Universal serial Bus
- (USB)
- Capacidad Plug and Play
- Especificaciones de Cámara -<u>Micrófono</u>
- Directrices de mantenimiento

# Contenido del paquete

Su monitor incluye todos los elementos siguientes. Asegúrese de que dispone de todos los elementos. Si falta algún artículo, póngase en contacto con Dell.

NOTA: Algunos componentes podrían ser opcionales y no enviarse con su Monitor. Puede que algunas funciones o soportes no estén disponibles en determinados países.

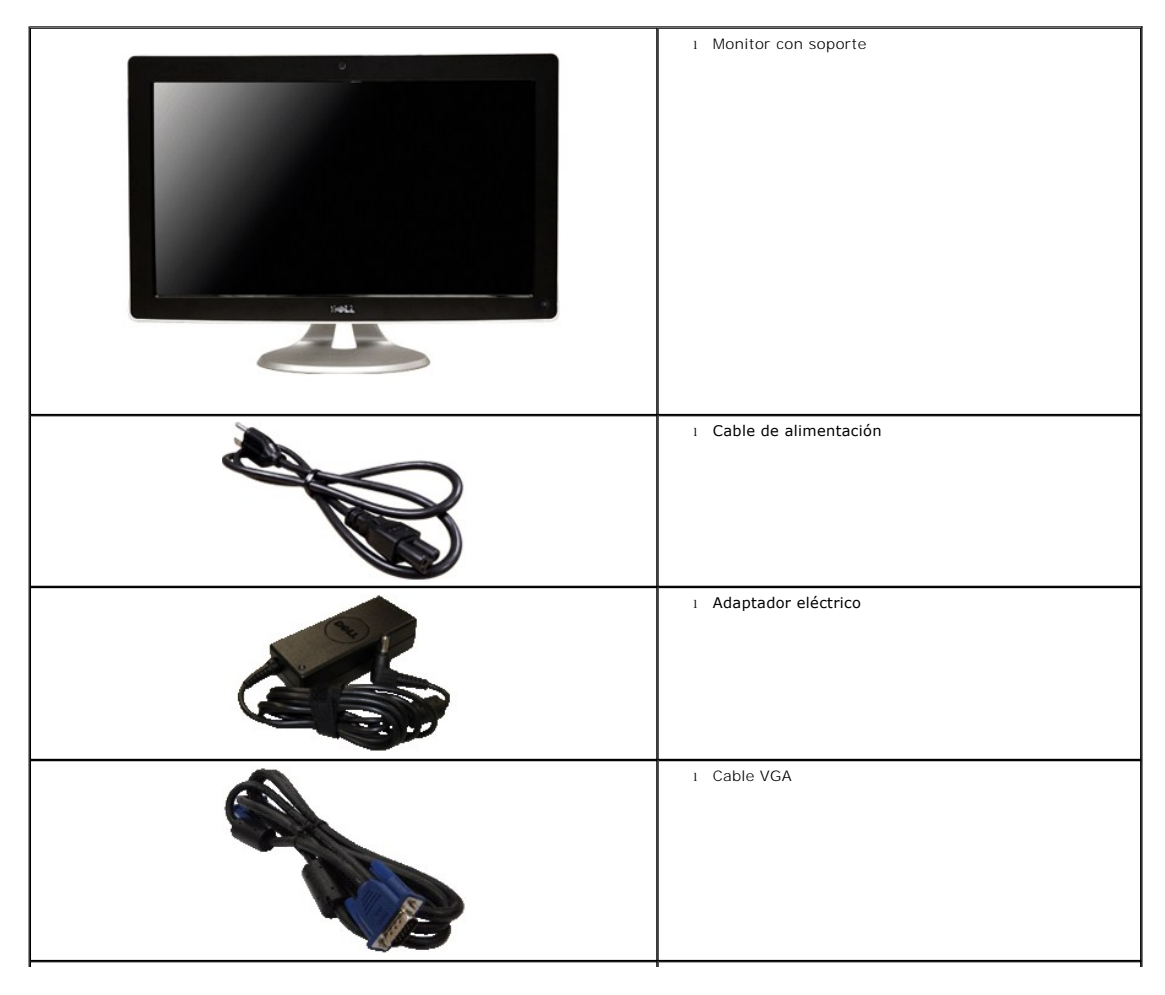

|                                                                                                    | 1 Cable DVI                                                                                       |
|----------------------------------------------------------------------------------------------------|---------------------------------------------------------------------------------------------------|
|                                                                                                    | 1 Cable USB de transmisión (activa los puertos USB, la<br>webcam y la función táctil del monitor) |
| Mer Monitor<br>Poduct Hidemator Gale<br>International Conference on Conference on Conferen | 1 Documentación (Información de seguridad, Guía de<br>inicio rápido y CD)                         |
| Déll                                                                                                    | 1 Trapo                                                                                           |

# Características del producto

El monitor de panel plano SX2210T tiene una matriz activa, transistores de película fina (TFT) y una pantalla de cristal líquido (LCD). Entre las funciones del monitor se incluyen:

- Diagonal de 21,5 pulgadas (546,8 mm).
- Resolución de 1920 X 1080, compatible con pantalla completa para resoluciones menores.
- Sensible al tacto: detecta el contacto del dedo o del cualquier otro dispositivo de señalización.
- Capacidad de ajuste de la inclinación.
- Capacidad Plug and play en caso de ser compatible con su sistema.
- Ajustes de visualización en pantalla (OSD) para ofrecer una configuración fácil y la optimización de la pantalla.
- Incluye programas y documentación con archivo de información (INF), archivo de coincidencia de color de imagen (ICM), Software de Touch Screen Tools, Software de webcam, software de reconocimiento facial y documentación de productos.
- Función para el ahorro de energía de conformidad con Energy Star.
- Ranura de bloqueo de seguridad.
- Webcam interna de 2,0 megapíxeles con micrófono integrado.

# Identificación de piezas y componentes

# Vista frontal

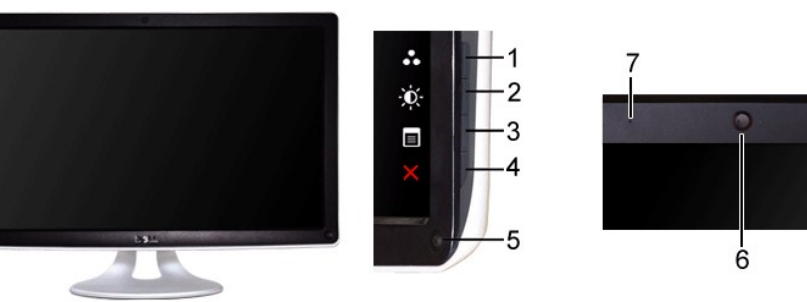

7

Vista frontal

| Etiqueta | De                                                                                                    | Descripción                                                                              |  |  |
|----------|----------------------------------------------------------------------------------------------------|------------------------------------------------------------------------------------------|--|--|
|          | Те                                                                                                    | clas de acceso directo (para más información, consulte <u>Cómo utilizar el monitor</u> ) |  |  |
| 1-2      | *Las opciones predeterminadas son Selección de modos predeterminados, Selección de<br>brillo/contraste. |                                                                                          |  |  |
|          | 1                                                                                                    | Selección de modos predeterminados                                                       |  |  |
|          | 2                                                                                                    | Selección de brillo/contraste                                                            |  |  |
| 3        | Selección del menú OSD<br>SALIR<br>Botón de encendido (con indicador de luz)                            |                                                                                          |  |  |
| 4        |                                                                                                    |                                                                                          |  |  |
| 5        |                                                                                                    |                                                                                          |  |  |
| 6        | We                                                                                                    | Webcam                                                                                   |  |  |
| 7        | Micrófono                                                                                               |                                                                                          |  |  |

# Vista trasera

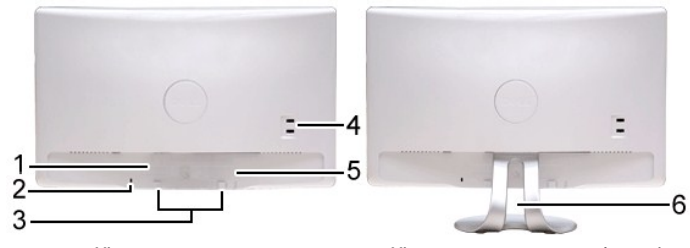

Vista trasera

Vista trasera con soporte de monitor

| Etiqueta | Descripción                                            | Uso                                                      |
|----------|--------------------------------------------------------|----------------------------------------------------------|
| 1        | Etiqueta de número de serie y código de barras         | Para ponerse en contacto con el soporte técnico de Dell. |
| 2        | Ranura de bloqueo de seguridad.                        | Para asegurar su monitor.                                |
| 3        | Abrazaderas de montaje para la barra de sonido<br>Dell | Para fijar el barra de sonido Dell opcional.             |
| 4        | Puerto USB de entrada                                  | Para conectar el cable USB.                              |
| 5        | Etiqueta de valores nominales reglamentarios           | Enumera las aprobaciones reglamentarias.                 |
| 6        | Ranura de almacenamiento de cable                      | Para organizar los cables colocándolos en la ranura.     |

# Vista lateral

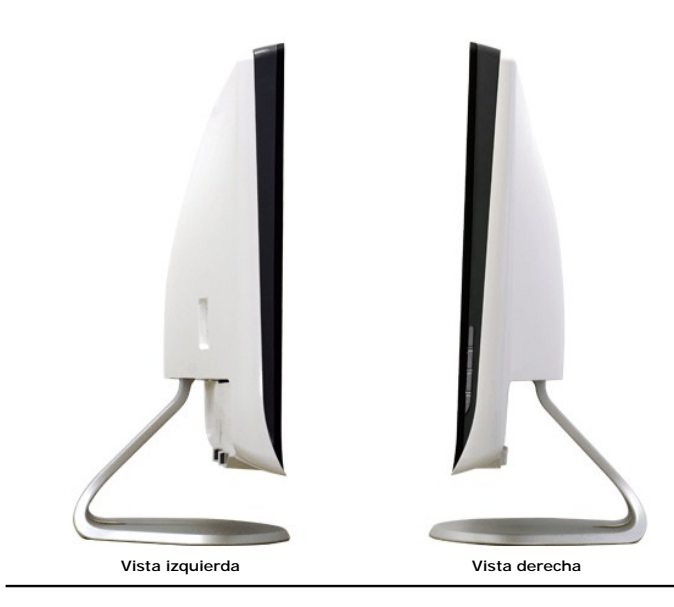

# Vista inferior

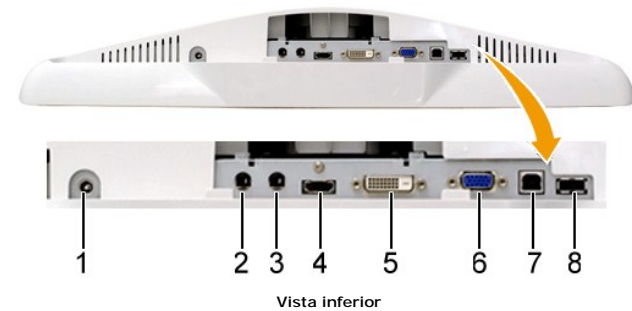

| Etiqueta | Descripción                 |  |
|----------|-----------------------------|--|
| 1        | Conector de alimentación CC |  |
| 2        | Entrada de línea de audio   |  |
| 3        | Salida de línea de audio    |  |
| 4        | Conector HDMI               |  |
| 5        | Conector DVI                |  |
| 6        | Conector VGA                |  |
| 7        | Conector de envío USB       |  |
| 8        | Conector de descarga USB    |  |

# Especificaciones del monitor

Las secciones siguientes le ofrecen información acerca de los distintos modos de administración de energía y asignación de terminales para los diferentes conectores del monitor.

# Modos de gestión de energía

Si ha instalado en su PC una tarjeta gráfica o software compatible con VESA, el monitor puede reducir automáticamente el consumo de energía cuando no se encuentre en uso. Esto se denomina *Modo de ahorro de energía*. Si el equipo detecta una entrada desde el teclado, ratón u otros dispositivos de entrada, el monitor podrá continuar automáticamente su funcionamiento. La tabla a continuación le muestra el consumo de energía y los símbolos de esta función automática de ahorro de energía:

| Modos VESA              | Sincronización<br>horizontal | Sincronización<br>vertical | Vídeo  | Indicador de<br>encendido | Consumo de energía |
|-------------------------|------------------------------|----------------------------|--------|---------------------------|--------------------|
| Uso normal y USB activo | Activo                       | Activo                     | Activo | Blanco                    | 42 W (máximo)      |
| Funcionamiento normal   | Activo                       | Activo                     | Activo | Blanco                    | 28 W (típica)      |
| Modo inactivo           | Inactivo                     | Inactivo                   | Blanco | Ámbar                     | 0,84 W             |
| Apagado                 | -                            | -                          | -      | Desactivada               | 0,74 W             |

🜠 NOTA: Funciones OSD en el modo de "Operación Normal". Aparecerá uno de los siguientes mensajes al tocar el botón de menú en el modo Activo-apagac

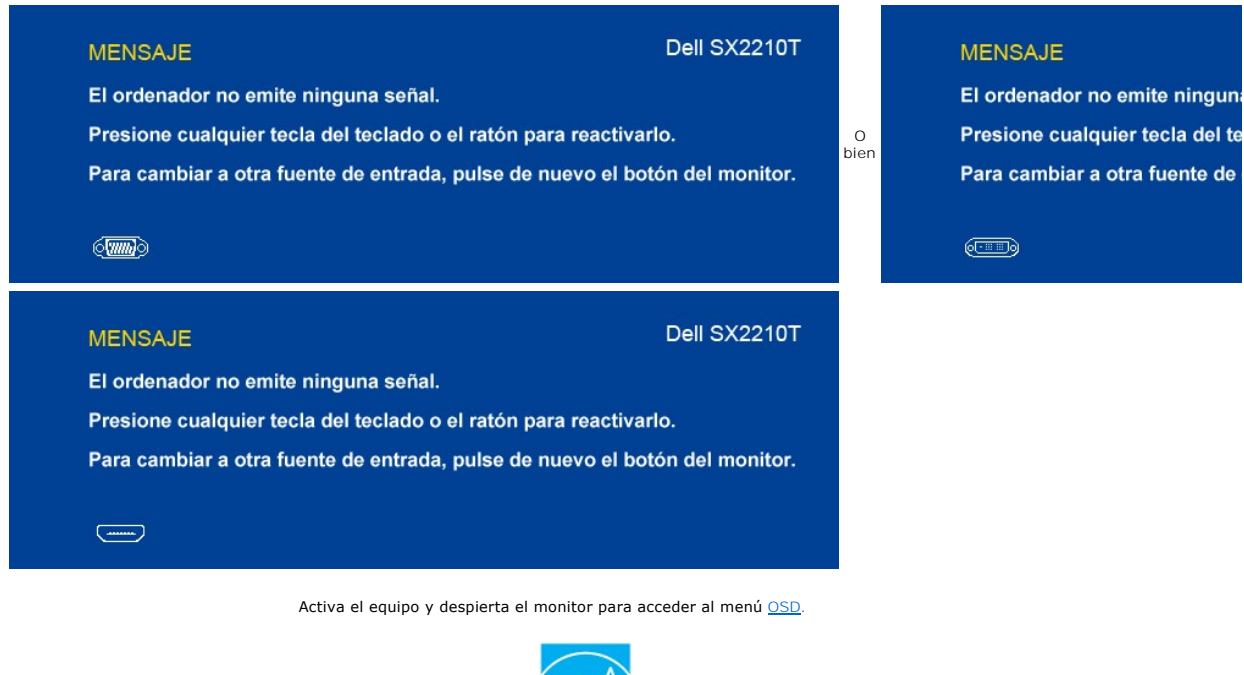

NOTA: Este monitor es compatible con ENERGY STAR®.

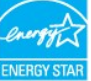

Sólo puede alcanzarse un nivel de consumo de energía cero desconectando el cable principal del adaptador de alimentación.

# Asignación de las patillas

### **Conector VGA**

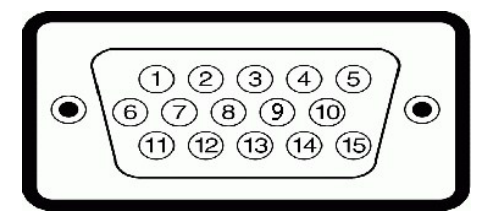

| <b>Número</b><br>de<br>patilla | Extremo del cable de señal de 15 patillas |
|--------------------------------|-------------------------------------------|
| 1                              | Vídeo-Rojo                                |
| 2                              | Vídeo-Verde                               |
| 3                              | Vídeo-Azul                                |
| 4                              | GND (tierra)                              |
| 5                              | Autoprueba                                |
| 6                              | GND (tierra)-R                            |
| 7                              | GND (tierra)-V                            |
| 8                              | GND (tierra)-A                            |
| 9                              | 5V del equipo                             |
| 10                             | Sinc-GND                                  |
| 11                             | GND (tierra)                              |
| 12                             | Datos DDC                                 |
| 13                             | Sinc-H                                    |
| 14                             | Sinc-V                                    |
| 15                             | Reloj DDC                                 |

### **Conector DVI**

17

18

19

20

21

22

23

24

Conector HDMI

TMDS RX0-

TMDS RX0+

TMDS Tierra

Flotante

Flotante

TMDS Tierra

Reloj TMDS+

Reloj TMDS-

| <ul> <li> <ul> <li>I ≥ 3 × × 67 8</li> <li>91011 × × 14516</li> <li>I7818 × × 22824</li> </ul> </li> </ul> |                                           |  |
|----------------------------------------------------------------------------------------------------|-------------------------------------------|--|
| Número<br>de patilla                                                                                       | Extremo del cable de señal de 24 patillas |  |
| 1                                                                                                    | TMDS RX2-                                 |  |
| 2                                                                                                    | TMDS RX2+                                 |  |
| 3                                                                                                    | TMDS Tierra                               |  |
| 4                                                                                                    | Flotante                                  |  |
| 5                                                                                                    | Flotante                                  |  |
| 6                                                                                                    | Reloj DDC                                 |  |
| 7                                                                                                    | Datos DDC                                 |  |
| 8                                                                                                    | Flotante                                  |  |
| 9                                                                                                    | TMDS RX1-                                 |  |
| 10                                                                                                    | TMDS RX1+                                 |  |
| 11                                                                                                    | TMDS Tierra                               |  |
| 12                                                                                                    | Flotante                                  |  |
| 13                                                                                                    | Flotante                                  |  |
| 14                                                                                                    | +5V potencia                              |  |
| 15                                                                                                    | Autoprueba                                |  |
| 16                                                                                                    | Detección de conector con corriente (hpd) |  |

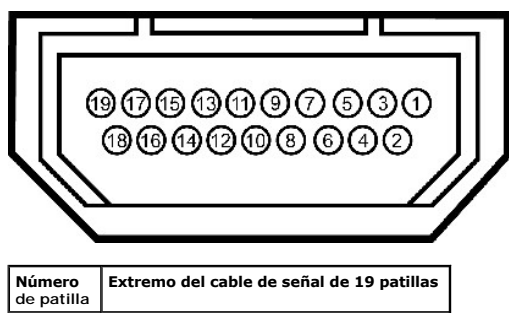

| de patilla |                           |
|------------|---------------------------|
| 1          | Datos T.M.D.S. 2-         |
| 2          | Datos T.M.D.S. 2 Blindaje |
| 3          | Datos T.M.D.S. 2+         |
| 4          | Datos T.M.D.S. 1+         |
| 5          | Datos T.M.D.S. 1 Blindaje |
| 6          | Datos T.M.D.S. 1-         |
| 7          | Datos T.M.D.S. 0+         |
| 8          | Datos T.M.D.S. 0 Blindaje |
| 9          | Datos T.M.D.S. 0-         |
| 10         | Reloj T.M.D.S. +          |
| 11         | Reloj T.M.D.S. Blindaje   |

| 12 | Reloj T.M.D.S                             |
|----|-------------------------------------------|
| 13 | CEC                                       |
| 14 | Reservado (N.C. en dispositivo)           |
| 15 | SCL                                       |
| 16 | SDA                                       |
| 17 | DDC/CEC Tierra                            |
| 18 | Alimentación +5 V                         |
| 19 | Detección de conector con corriente (hpd) |

# Interfaz para Universal serial Bus (USB)

Esta sección le ofrece información acerca de los puertos USB disponibles en el lado izquierdo de su monitor.

| NOTA: Este monitor es compatible con la interfaz de alta veloc | idad certificada USB 2.0. |
|----------------------------------------------------------------|---------------------------|
|----------------------------------------------------------------|---------------------------|

| Velocidad de<br>transferencia | Frecuencia<br>de datos | Consumo de energía       |
|-------------------------------|------------------------|--------------------------|
| Alta velocidad                | 480 Mbps               | 2,5W (Máx., cada puerto) |
| Velocidad plena               | 12 Mbps                | 2,5W (Máx., cada puerto) |
| Baja velocidad                | 1,5 Mbps               | 2,5W (Máx., cada puerto) |

### Conector de envío USB

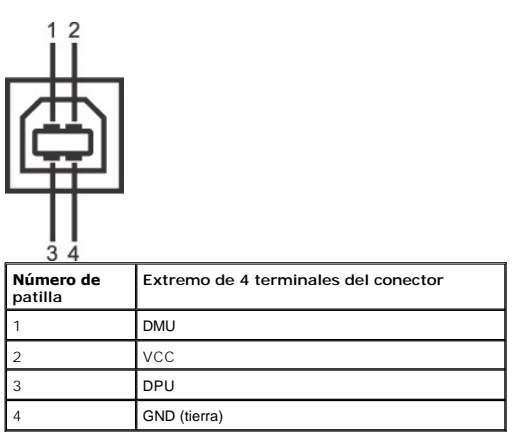

### Conector de descarga USB

| Número de<br>patilla | Lado de 4 clavijas del cable de señal |  |
|----------------------|---------------------------------------|--|
| 1                    | VCC                                   |  |
| 2                    | DMD                                   |  |
| 3                    | DPD                                   |  |
| 4                    | GND (tierra)                          |  |

#### Puertos USB

- 1 de transmisión en la parte inferior
   2 de descarga en la parte posterior y 1 de transmisión en la parte inferior

**NOTA:** La funcionalidad USB 2.0 requiere un equipo compatible con USB 2.0.

NOTA: La interfaz USB del monitor funciona sólo si el monitor está encendido o en el modo de ahorro de energía. Si apaga el monitor y vuelve a encenderlo, tardar unos segundos en recuperar su funcionalidad normal.

# Especificaciones de Cámara - Micrófono

#### Vista general

La cámara USB integrada y los micrófonos analógicos le permiten tomar imágenes, vídeos y comunicarse con otros usuarios. La cámara se encuentra en la parte superior del monitor y es fija. Si la cámara está encendida, la luz blanca situada junto a ella se encenderá.

| Lente                   | Campo de visión                    | 66,2 grados +/- 5%                                           |
|-------------------------|------------------------------------|--------------------------------------------------------------|
|                         | Modo de enfoque                    | Enfoque fijo                                                 |
|                         | Área de enfoque                    | 37 cm ~ Infinito                                             |
|                         | Distancia de enfoque (modo normal) | 1,100 mm                                                     |
| Sensor de imagen        | Tamaño de la matriz activa         | 2,0 megapíxeles                                              |
| Especificación de vídeo |                                    | 1600 x 1200 (UXGA) - hasta 10 fotogramas por segundo         |
|                         | velocidad de fotograma de video    | 640 x 480 (VGA) e inferior - hasta 30 fotogramas por segundo |
|                         | Volteo de imagen                   | Horizontal                                                   |
| Especificación de audio | Tipo de micrófono                  | Micrófono dual                                               |
| Interfaz                |                                    | USB 2.0 de alta velocidad                                    |

#### Requisitos del sistema

A continuación se muestran los requisitos mínimos del sistema para el conjunto de software para webcam de Dell:

- Intel® Pentium® D 3.0 o AMD® Athlon 64 3200+ o superior Microsoft® Windows® XP Service Pack 2, Windows Vista® o Windows 7 512 MB de RAM (1 GB de RAM o superior recomendado) 1 GB de espacio libre en el disco duro Tarjeta gráfica Intel 945 como mínimo (se recomienda tarjeta gráfica independiente) Puerto USB 2.0 disponible o un concentrador USB 2.0 con fuente de alimentación externa

#### Conjunto de software para webcam de Dell

El conjunto de software para webcam de Dell incluye las siguientes aplicaciones:

#### Dell TouchCam

Dell TouchCam permite el acceso cómodo a todas las aplicaciones para mejorar la experiencia de su webcam Dell. Para más información, consulte Uso de la cámara

#### Software de reconocimiento facial (FastAccess)

La tecnología de reconocimiento facial reduce ampliamente la necesidad de iniciar sesión manualmente con contraseñas, a la vez que proporciona una funcionalidad y seguridad superiores en comparación con las contraseñas y otras biometrías (sólo para Windows Vista o Windows 7). Para más información, consulte <u>Instalación y uso del software de reconocimiento facial (FastAccess)</u>.

### **Capacidad Plug and Play**

Puede instalar la pantalla en cualquier sistema compatible con Plug and Play. El monitor proporciona automáticamente al PC los datos de identificación de reproducción extendida (EDID) utilizando protocolos de canal de datos de muestra para que el sistema puede configurarse y mejorar los ajustes de visionado. La mayoría de las instalaciones del monitor son automáticas; puede seleccionar opciones diferentes si lo desea. Para más información acerca del cambio de opciones del monitor, consulte <u>utilizar el monitor</u>.

| Tipo de pantalla                         | Matriz activa - TFT LCD                                               |
|------------------------------------------|-----------------------------------------------------------------------|
| Tipo de panel                            | TN                                                                    |
| Dimensiones de la pantalla               | 21,5 pulgadas (21,5 pulgadas de tamaño de imagen visible en diagonal) |
| Área de visualización<br>predeterminada: | 476,64 mm (18,76 pulgadas)                                            |
| Horizontal:                              | 268,11 mm (10,56 pulgadas)                                            |
| Vertical:                                |                                                                       |
| Distancia entre píxeles                  | 0,248 mm                                                              |
| Ángulo de visión                         | 160° (Vertical) típ., 160° (Horizontal) típ.                          |
| Salida de luminancia                     | 220 CD/m² (típico)                                                    |
| Relación de contraste                    | 1000:1 (típico)                                                       |
| Relación de contraste dinámica           | 50.000:1 (máx)                                                        |
| Revestimiento de placa frontal           | Reflectante con revestimiento duro (3H)                               |
| Contraluz                                | Sistema Edgelight CCFL                                                |
|                                          | 1                                                                     |

### Especificaciones de la Pantalla plana

| Tiempo de respuesta    | 2 ms típico (gris a gris) |
|------------------------|---------------------------|
| Profundidad de colores | 16,7 millones de colores  |
| Gama cromática         | 83%*                      |

\* Gama cromática SX2210T (típico) basada en las normas CIE1976 (83%) y CIE1931 (72%).

# Especificaciones de la pantalla táctil

| Tecnología táctil           | Punteo óptico                                                                                     |
|-----------------------------|---------------------------------------------------------------------------------------------------|
| Método táctil               | Dedo, lápiz táctil o cualquier otro puntero.                                                      |
| Diámetro del lápiz          | Mínimo de 7 mm                                                                                    |
| Capacidades                 | Funciones del ratón: hacer clic, arrastrar, hacer doble clic y hacer clic con el botón secundario |
| Resolución                  | 1.073 megapíxeles                                                                                 |
| Precisión                   | +/-2,5 mm en más del 95% del área táctil (compatible con Microsoft Windows 7)                     |
| Fuerza de activación táctil | No hace falta ejercer presión                                                                     |
| Duración táctil             | Ilimitada                                                                                         |
| Tiempo de respuesta táctil  | Tiempo de respuesta típico: 15 ms                                                                 |
| Cristal                     | Cristal de 2,5 mm reforzado químicamente                                                          |

# Especificaciones de **resolución**

| Banda de exploración horizontal    | 30 kHz a 83 kHz (automático) |
|------------------------------------|------------------------------|
| Banda de exploración vertical      | 50 Hz a 76 Hz (automático)   |
| Resolución preconfigurada óptima   | 1920 x 1080 a 60 Hz          |
| Resolución preconfigurada más alta | 1920 x 1080 a 60 Hz          |

# Modos de vídeo compatibles

|--|

# Modos de visualización predefinidos

| Modo de visualización | Frecuencia<br>horizontal<br>(kHz) | Frecuencia<br>vertical (Hz) | Reloj de<br><b>píxel</b><br>(MHz) | Polaridad de<br><b>sincronización</b><br>(Horizontal/Vertical) |
|-----------------------|-----------------------------------|-----------------------------|-----------------------------------|----------------------------------------------------------------|
| 640 x 350             | 31,47                             | 70,09                       | 25,18                             | +/-                                                            |
| 640 x 400             | 31,47                             | 70,09                       | 25,18                             | -/+                                                            |
| 640 x 480             | 31,47                             | 59,94                       | 25,17                             | -/-                                                            |
| 640 x 480             | 31,50                             | 75.00                       | 31,5                              | -/-                                                            |
| 720 x 400             | 31,47                             | 70,08                       | 28,32                             | -/+                                                            |
| 800 x 600             | 37,88                             | 60,32                       | 40,00                             | +/+                                                            |
| 800 x 600             | 46,880                            | 75,00                       | 49,50                             | +/+                                                            |
| 1024 x 768            | 48,36                             | 60,00                       | 65,00                             | -/-                                                            |
| 1024 x 768            | 60,02                             | 75,03                       | 78,75                             | +/+                                                            |
| 1152 x 864            | 67,50                             | 75,00                       | 108,00                            | +/+                                                            |
| 1280 x 1024           | 63,98                             | 60,02                       | 108,00                            | +/+                                                            |
| 1280 x 1024           | 79,98                             | 75,02                       | 135,00                            | +/+                                                            |
| 1920 x 1080-R         | 66,587                            | 59,934                      | 138,50                            | +/-                                                            |
| 1920 x 1080           | 55,62                             | 49,92                       | 141,50                            | -/+                                                            |

# Especificaciones eléctricas

| Señales de entrada de vídeo                                   | RGB analógico, 0,7 voltios +/5% polaridad positiva<br>a 75 ohmios de impedancia de entrada<br>TMDS DVI-D digital, HDMI, 600 mV para cada línea<br>diferencial, polaridad positiva con impedancia de<br>entrada de 50 ohmios. |  |
|---------------------------------------------------------------|----------------------------------------------------------------------------------------------------|--|
| Señales de entrada y salida de audio                          | Nivel de señal de entrada: 1 Vrms sin picos                                                                                                    |  |
| Señales de entrada de sincronización                          | Sincronizaciones horizontal y vertical<br>independientes, nivel TTL sin polaridad, SOG<br>(SYNC compuesto en verde)                                                                                                    |  |
| Tensión de entrada de adaptador de CA/CC/frecuencia/corriente | 100 a 240 VCA/50 o 60 Hz $\pm$ 3 Hz /1,6A (máx.)<br>Para uso exclusivo con fuente de alimentación<br>DELL, DA65NS4-00.                                                                                                    |  |
| Irrupción de corriente                                        | 120 V: 30 A (Máx.)<br>240 V: 60 A (Máx.)                                                                                                    |  |

# **Características físicas**

| Tipo de conector                                 | D-Sub miniatura de 15 terminales, conector azul; DVI-D, conector<br>blanco; HDMI, conector negro                                                                                                    |  |
|--------------------------------------------------|----------------------------------------------------------------------------------------------------|--|
| Tipo de cable de señal                           | Digital: desmontable, DVI-D, patillas sólidas, se entrega<br>desmontado del monitor<br>Análogo: desconectable, D-sub, 15 clavijas, se incluye adjunto al<br>monitor<br>HDMI: desconectable, HDMI-A, terminales sólidos, se suministra<br>sin cable |  |
| Dimensiones (con base)                           |                                                                                                    |  |
| Altura                                           | 401,8 mm (15,82 pulgadas)                                                                                                    |  |
| Ancho                                            | 551,5 mm (21,71 pulgadas)                                                                                                    |  |
| Profundidad                                      | 194,3 mm (7,61 pulgadas)                                                                                                    |  |
| Dimensiones (sin soporte)                        |                                                                                                    |  |
| Altura                                           | 342,1 mm (13,47 pulgadas)                                                                                                    |  |
| Ancho                                            | 551,5 mm (21,71 pulgadas)                                                                                                    |  |
| Profundidad                                      | 92,3 mm (3,63 pulgadas)                                                                                                    |  |
| Dimensiones del soporte                          |                                                                                                    |  |
| Altura                                           | 257,5 mm (10,14 pulgadas)                                                                                                    |  |
| Ancho                                            | 228,7 mm (9,00 pulgadas)                                                                                                    |  |
| Profundidad                                      | 193,4 mm (7,61 pulgadas)                                                                                                    |  |
| Peso                                             |                                                                                                    |  |
| Peso con embalaje                                | 9,11 kg (20,04 lbs)                                                                                                    |  |
| Peso con el mecanismo de<br>soporte y los cables | 7,68 kg (16,90 lbs)                                                                                                    |  |
| Peso sin cables                                  | 6,98 kg (15,36 lbs)                                                                                                    |  |
| Peso del soporte                                 | 1,93 kg (4,25 lbs)                                                                                                    |  |

# Características medioambientales

| Temperatura       |                                                                               |
|-------------------|-------------------------------------------------------------------------------|
| En funcionamiento | 0° a 40°C (32° a 104°F)                                                       |
| Apagado           | Almacenamiento: -20° a 60°C (-4° a 140°F)<br>Envío: -20° a 60°C (-4° a 140°F) |
| Humedad           |                                                                               |

| En funcionamiento  | 10% a 80% (sin condensación)                                                        |  |
|--------------------|-------------------------------------------------------------------------------------|--|
| Apagado            | Almacenamiento: 20% a 80% (sin condensación)<br>Envío: 20% a 80% (sin condensación) |  |
| Altitud            |                                                                                     |  |
| En funcionamiento  | 3.657,60 m (12.000 ft) máx.                                                         |  |
| Apagado            | 12.192 m (40.000 ft) máx.                                                           |  |
| Disipación térmica | 222,3 BTU/hora (máximo)<br>188,1 BTU/hora (típico)                                  |  |

# Directrices de mantenimiento

### Limpieza del monitor

PRECAUCIÓN: Lea y siga las instrucciones de seguridad antes de limpiar el monitor

 $\wedge$ PRECAUCIÓN: Antes de limpiar el monitor, desenchufe el cable de corriente de la toma eléctrica.

Para conseguir los mejores resultados, siga la siguiente lista de instrucciones durante el desembalaje, limpieza o manipulación de su monitor:

- Para limpiar la pantalla táctil, utilice el trapo limpio y suave incluido. No use benceno, disolvente, amoniaco, limpiadores abrasivos o aire comprimido. Evite limpiar las esquinas superiores del monitor, donde se encuentran los sensores ópticos.
   Utilice un paño caliente y ligeramente humedecido para limpiar el monitor. No utilice detergentes de ningún tipo ya que algunos detergentes dejan una película lechosa en el plástico.
   Trate el monitor con cuidado ya que los plásticos de color oscuro pueden rayarse mostrando marcas blancas con mayor facilidad que los monitores de color claro
- Para ayudar a mantener la mejor calidad de imagen en su monitor, utilice el salvapantallas que cambia dinámicamente y apague el monitor cuando no lo utilice. 1

# Apéndice

Manual del usuario del monitor de panel plano Dell™ SX2210T

- Instrucciones de seguridad
- Nota de la FCC (sólo EE. UU.) y otra información administrativa
- Contactar con Dell

# **APRECAUCIÓN:** Instrucciones de seguridad

A PRECAUCIÓN: El uso de controles, ajustes o procedimientos ajenos a los especificados en esta documentación podría provocar la exposición a descargas, riesgos eléctricos y/o riesgos mecánicos.

Para más información acerca de las instrucciones de seguridad, consulte la información de seguridad enviada con su monitor.

# Nota de la FCC (sólo EE. UU.) y otra información administrativa

Si desea consultar la nota de la FCC y demás información administrativa, consulte el sitio web situado en www.dell.com/regulatory\_compliance.

### Contactar con Dell

Para clientes situados en Estados Unidos, llame al número 800-WWW-DELL (800-999-3355).

NOTA: Si no dispone de conexión activa a Internet, puede encontrar la información de contacto en su factura de compra, recibo de transporte, albarán o catálogo de productos Dell.

Dell ofrece varias opciones de soporte y servicio en línea y por teléfono. La disponibilidad varía según el país y el producto, y es posible que algunos servicios no estén disponibles en su zona. Para ponerse en contacto con Dell, recibir soporte técnico y solucionar problemas de atención al cliente:

#### 1. Visite support.dell.com.

- 2. Consulte su país o región en el menú desplegable Seleccione un país/región, situado en la parte inferior de la página.
- 3. Haga clic en Contacte con nosotros en el lado izquierdo de la página.
- 4. Seleccione el servicio o enlace de soporte adecuado en función de sus necesidades.
- 5. Seleccione el método para ponerse en contacto con Dell que le resulte más cómodo.

### Ajuste del monitor Monitor plano Dell™ SX2210T

# Si tiene un equipo Dell™ de sobremesa o un portátil Dell™ con acceso a Internet

1. Ir a http://support.dell.com, introduzca su etiqueta de servicio y descargue el controlador más actualizado para su tarjeta gráfica.

2. Después de instalar los controladores de su adaptador gráfico, intente fijar de nuevo la resolución a 1920 X 1080.

🛿 NOTA: Si no puede configurar la resolución a 1920 X 1080, póngase en contacto con Dell para solicitar un adaptador gráfico que admita esta resolución.

# Ajuste del monitor

Monitor plano Dell™ SX2210T

# Si posee un equipo de sobremesa, portátil o tarjeta gráfica de otra marca que no sea Dell™

1. Pulse el botón de la derecha del ratón sobre el escritorio y vaya a Propiedades.

- 2. Seleccione la pantalla Configuración.
- 3. Seleccione Avanzadas.
- 4. Identifique el proveedor de su controlador gráfico utilizando la descripción ubicada en la parte superior de la ventana (p. ej. NVIDIA, ATI, Intel, etc.).
- 5. Consulte la página web del proveedor de la tarjeta gráfica (por ejemplo, http://www.ATI.com O http://www.NVIDIA.com).
- 6. Después de instalar los controladores de su adaptador gráfico, intente fijar de nuevo la resolución a 1920 X 1080.

NOTA: Si no puede fijar la resolución a 1920 X 1080, póngase en contacto con el fabricante de su equipo o considere adquirir un adaptador gráfico que admita una resolución de vídeo de 1920 X 1080.

### Volver a la página de contenidos

### Funcionamiento del monitor Manual del usuario del monitor de panel plano Dell™ SX2210T

- Encender el Monitor
- Uso del panel frontal
- Utilización del menú OSD
- Configuración de máxima resolución
- Uso de la barra de sonido Dell (opcional)
- Cómo usar la inclinación
- Uso de la cámara
- Instalación y uso del software de reconocimiento facial (FastAccess)
- Uso de la pantalla táctil

# **Encender el Monitor**

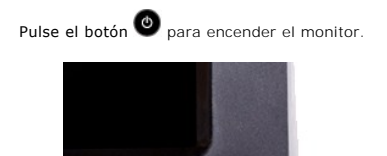

# Uso de los controles del panel frontal

Use los botones de la parte frontal del monitor para ajustar las configuraciones de imagen.

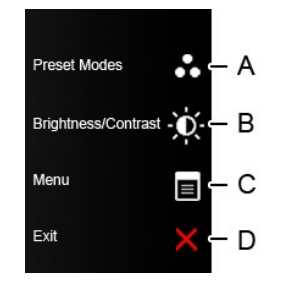

| Botón del panel frontal |                                            | Descripción                                                                                                    |
|-------------------------|--------------------------------------------|----------------------------------------------------------------------------------------------------|
| A                       | Modos predefinidos                         | Use el botón de Modos Preconfigurados para elegir dentro de una lista de modos de color<br>preconfigurados. Consulte <u>Utilización del menú OSD</u> . |
| В                       | Brightness/ Contrast<br>(Brillo/Contraste) | Use el botón de Brillo/Contraste para acceder directamente al menú de control de "Brillo" y "Contraste".                                               |
| С                       | Menú                                       | Pulse el botón Menú para abrir la visualización en pantalla (OSD).                                                                                     |
| D                       |                                            |                                                                                                    |

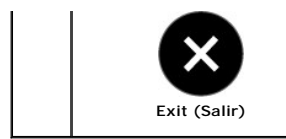

Use el botón Salir para salir de la visualización en pantalla (OSD) desde el menú y los submenús.

### Botón del panel frontal

Use los botones de la parte lateral del monitor para ajustar las configuraciones de imagen.

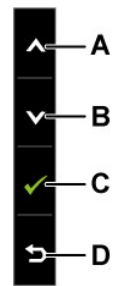

|   | Botón del panel frontal | Descripción                                                                         |
|---|-------------------------|-------------------------------------------------------------------------------------|
| A | Arriba                  | Use el botón Arriba para ajustar (aumentar el rango) de los elementos del menú OSD. |
| В | Abajo                   | Use el botón Abajo para ajustar (disminuir el rango) de los elementos del menú OSD. |
| С | Aceptar                 | Pulse el botón Aceptar para confirmar su selección.                                 |
| D | Back (Atrás)            | Pulse el botón Atrás para volver al menú principal.                                 |

# Utilización del menú OSD

## Acceso al sistema de menú

NOTA: Si cambia los ajustes y entra a continuación en otro menú o sale del menú OSD, el monitor guarda automáticamente estos cambios. Estos cambios también se guardan si cambia los ajustes y espera a que desaparezca el menú OSD.

 Pulse cualquier botón para iniciar el menú OSD y pulse menú principal
 Menú principal

| Menú                          |           | Dell SX2210T |
|-------------------------------|-----------|--------------|
| Brillo/Contraste              | Brillo    | ▶ 75         |
| [+] Ajuste automático         | Contraste | ▶ 75         |
| ↔ Fuente entrada              |           |              |
| Configuración de color        |           |              |
| 🔲 Config. pantalla            |           |              |
| Configuración de audio        |           |              |
| ಈ Otras opciones              |           |              |
| 🛨 Personalizar                |           |              |
| () Resolución:1920x1080 @ 60H | z         |              |
|                               |           |              |

- 2. Pulse los botones 🛇 y 🛇 para cambiar entre las opciones del Menú. A medida que pase de un icono a otro, se resaltará el nombre de la opción.
- Para seleccionar el elemento resaltado del menú, pulse O de nuevo.
- Pulse los botones Y para seleccionar el parámetro que desee.
- Pulse el botón Para entrar en la barra de desplazamiento y luego use el botón O o O, según las indicaciones del menú, para hacer sus cambios.
- 6. Seleccione la opción S para volver al menú anterior sin aceptar la configuración actual o para aceptar y volver al menú anterior.

La tabla siguiente muestra una lista con todas las opciones de menú OSD y sus funciones.

| Icono | Menú y submenús                    | Descripción                                                                         |                                                                 |                                                                 |  |  |  |  |
|-------|------------------------------------|-------------------------------------------------------------------------------------|-----------------------------------------------------------------|-----------------------------------------------------------------|--|--|--|--|
|       | BRILLLO/CONTRASTE                  | Utilice el menú de Brillo y Contraste para ajustar el Brillo/Contraste.             |                                                                 |                                                                 |  |  |  |  |
|       |                                    | Menú                                                                                |                                                                 | Dell SX2210T                                                    |  |  |  |  |
|       |                                    | Brillo/Contraste                                                                    | Brillo                                                          | ▶ 75                                                            |  |  |  |  |
|       |                                    | <ul> <li>Ajuste automático</li> </ul>                                               | Contraste                                                       | ▶ 75                                                            |  |  |  |  |
|       |                                    | ↔ Fuente entrada                                                                    |                                                                 |                                                                 |  |  |  |  |
|       |                                    | 🔥 Configuración de color                                                            |                                                                 |                                                                 |  |  |  |  |
|       |                                    | 🔲 Config. pantalla                                                                  |                                                                 |                                                                 |  |  |  |  |
|       |                                    | Configuración de audio                                                              |                                                                 |                                                                 |  |  |  |  |
|       |                                    | — Otras opciones                                                                    |                                                                 |                                                                 |  |  |  |  |
|       |                                    | 🛨 Personalizar                                                                      |                                                                 |                                                                 |  |  |  |  |
|       |                                    | () Resolución:1920x1080 @ 60H                                                       | lz                                                              |                                                                 |  |  |  |  |
|       | Back (Atrás)                       | Pulse el botón 🛛 para volver al menú                                                | principal.                                                      |                                                                 |  |  |  |  |
|       | Brightness (Brillo)                | Le permite ajustar el brillo o la luminano                                          | cia de la iluminación.                                          |                                                                 |  |  |  |  |
|       |                                    | Pulse el botón 🔷 para aumentar el br                                                | illo y pulse el botón 💟 para d                                  | isminuir el brillo (mínimo 0 ~ máximo 100).                     |  |  |  |  |
|       | Contrast (Contraste)               | Le permite ajustar el contraste o el gra<br>el contraste únicamente si necesita rea | do de diferencia entre las zona<br>lizar más ajustes.           | s más oscuras y más claras del monitor. Ajuste prim             |  |  |  |  |
|       |                                    | Pulse el botón 👁 para aumentar el co                                                | ontraste y pulse el botón 💟 p                                   | ara disminuir el contraste (mínimo 0 ~ máximo 100).             |  |  |  |  |
|       | Auto Adjust (Ajuste<br>automático) | Use este botón para activar la configur<br>en negro mientras el monitor se ajuste   | ación automática y ajustar el n<br>automáticamente a la entrada | nenú. El siguiente cuadro de diálogo aparecerá sobre<br>actual: |  |  |  |  |

|   |                                              | Ajuste Automá                                                                                                    | tico en Curso…                                                                                                    |                                                                                                    |
|---|----------------------------------------------|----------------------------------------------------------------------------------------------------|----------------------------------------------------------------------------------------------------|----------------------------------------------------------------------------------------------------|
|   |                                              | El botón de ajuste automático permite<br>automático puede ajustar aún más el m<br>NOTA: El Ajuste Automático no ocurrirá | al monitor ajustarse automáticamente a la<br>nonitor usando los controles Reloj de píxel<br>si pulsa el botón mientras no hay una señal d | a señal de vídeo entrante. Después de us<br>(grueso) y Fase (fino) en la Configuració<br>de entrada de vídeo activa o cables conecta |
| Ð | Fuente entrada                               | Use el botón de selección de entrada p                                                                                   | ara seleccionar señales de vídeo diferente:                                                                                               | s que puedan conectarse al monitor. /tr>                                                                                             |
|   |                                              | Menú                                                                                                    |                                                                                                    | Dell SX2210T                                                                                                    |
|   |                                              | - D- Brillo/Contraste                                                                                                    | ✓ Selección automática                                                                                                    |                                                                                                    |
|   |                                              | ⊡ Ajuste automático                                                                                                    | VGA 🕬                                                                                                    |                                                                                                    |
|   |                                              | → Fuente entrada                                                                                                    | DVI-D 💷                                                                                                    |                                                                                                    |
|   |                                              | Configuración de color                                                                                                   | HDMI -                                                                                                    |                                                                                                    |
|   |                                              | 🔲 Config. pantalla                                                                                                    |                                                                                                    |                                                                                                    |
|   |                                              | Configuración de audio                                                                                                   |                                                                                                    |                                                                                                    |
|   |                                              | 🕂 Otras opciones                                                                                                    |                                                                                                    |                                                                                                    |
|   |                                              | 🛨 Personalizar                                                                                                    |                                                                                                    |                                                                                                    |
|   |                                              | . Resolución:1920x1080 @ 60H                                                                                             | Iz                                                                                                    |                                                                                                    |
|   |                                              | Pulse el botón 🗴 para volver al menú                                                                                     | principal.                                                                                                    |                                                                                                    |
|   |                                              | Seleccione la entrada VGA si está utiliza                                                                                | ando el conector analógico (VGA). Pulse el                                                                                                | botón 🕑 para seleccionar la fuente de 🤅                                                                                              |
|   |                                              | Seleccione la entrada DVI-D si está utili                                                                                | zando el conector digital (DVI). Pulse el bo                                                                                              | otón 🕑 para seleccionar la fuente de ent                                                                                             |
|   |                                              | Seleccione la entrada HDMI si utiliza el                                                                                 | conector digital (HDMI). Pulse el botón 🥑                                                                                                 | para seleccionar la fuente de entrada HI                                                                                             |
|   |                                              | Seleccione Automático para que el mor                                                                                    | nitor busque las señales de entrada dispon                                                                                                | ibles.                                                                                                    |
| 8 | Configuración de<br>color                    | Utilice el menú de <b>Configuración de co</b>                                                                            | <b>lor</b> para ajustar la configuración de color d                                                                                       | el monitor.                                                                                                    |
|   | Submenú de modo de<br>configuración de color | Menú                                                                                                    |                                                                                                    | Dell SX2210T                                                                                                    |
|   |                                              | - D- Brillo/Contraste                                                                                                    | Formato color de entrada                                                                                                    | ▶ RGB                                                                                                    |
|   |                                              | ⊡ Ajuste automático                                                                                                    | Selección de modo                                                                                                    | Gráficos                                                                                                    |
|   |                                              | ↔ Fuente entrada                                                                                                    | Modos predefinidos                                                                                                    | Estándar                                                                                                    |
|   |                                              | Configuración de color                                                                                                   | Restablecer conf. de color                                                                                                    |                                                                                                    |
|   |                                              | 🔲 Config. pantalla                                                                                                    |                                                                                                    |                                                                                                    |
|   |                                              | Configuración de audio                                                                                                   |                                                                                                    |                                                                                                    |
|   |                                              | — Otras opciones                                                                                                    |                                                                                                    |                                                                                                    |
|   |                                              | ★ Personalizar                                                                                                    |                                                                                                    |                                                                                                    |
|   |                                              | () Resolución:1920x1080 @ 60                                                                                             |                                                                                                    |                                                                                                    |
|   | Back (Atrás)                                 | Pulse el botón 🗙 para volver al menú                                                                                     | principal.                                                                                                    |                                                                                                    |

| l nput Color Format<br>(Formato color<br>entrada) | <ul> <li>La permite configurar el modo de entrada de vídeo.</li> <li>RGB: Seleccione esta opción si su monitor está conectado a un equipo o reproductor DVD utilizando el cabl<br/>adaptador HDMI-DVI.</li> <li>YPbPr: Seleccione esta opción si el reproductor DVD sólo es compatible con la salida YPbPr.</li> </ul>                                                                              |
|---------------------------------------------------|----------------------------------------------------------------------------------------------------|
| Mode Select<br>(Selección de modo)                | La permite configurar el modo de pantalla como:                                                                                                    |
|                                                   | 1 <b>Vídeo</b> : seleccione este modo si su monitor está conectado a un reproductor de DVD.                                                                                                    |
| Modos predefinidos                                | NOTA: Dependiendo del modo de pantalla puede seleccionar los modos predefinidos disponibles para cambiar su                                                                                                    |
| Nous predennidos                                  | En el modo de <b>Gráficos</b> puede definir el color a los siguientes valores predefinidos:                                                                                                    |
|                                                   | <ol> <li>Estándar: carga la configuración de color predeterminada del monitor. Se trata del modo predeterminado.</li> <li>Multimedia: carga la configuración de color ideal para aplicaciones multimedia.</li> <li>Juegos: carga la configuración de color ideal para juegos.</li> <li>Cálido: Aumenta la temperatura de color. La pantalla aparecerá con una tonalidad rojiza/amarilla.</li> </ol> |
|                                                   | 1 Frío: Reduce la temperatura de color. La pantalla aparece con un tinte azulado.                                                                                                    |
|                                                   | valores de Rojo, Verde y Azul y crear su propio modo de colores preconfigurado.                                                                                                    |
|                                                   | En el modo de Vídeo puede definir el color a los siguientes valores predefinidos:                                                                                                    |
|                                                   | <ol> <li>Película: Carga la configuración de color ideal para películas. Se trata del modo predeterminado.</li> <li>Juegos: carga la configuración de color ideal para juegos.</li> <li>Deportes: Carga la configuración de color ideal para deportes.</li> </ol>                                                                                                    |
|                                                   | Natural: Carga la configuración de color ideal para deportes.                                                                                                    |
| Hue (Matiz)                                       | Le permite ajustar el tono de piel de la imagen. Utilice 🛇 o 🛇 para ajustar el tono entre '0' y '100'.                                                                                                    |
| Saturation                                        | NOTA: El ajuste de tono está disponible sólo en el modo de Vídeo.                                                                                                    |
| (Saturación)                                      | Le permite ajustar la saturación de color de la imagen. Utilice 🛇 o 💟 para ajustar el tono entre '0' y '100'.                                                                                                    |
| Demo Mode (Modo de<br><b>demostración)</b>        | NOTA: El ajuste de saturación está disponible sólo en el modo de Vídeo.<br>Divide la pantalla en dos segmentos, en vertical. La parte de la izquierda de la pantalla en el modo normal mient<br>derecha se visualiza en el modo de color mejorado.                                                                                                    |
|                                                   | Normal Mejorado<br>Modo de demostración                                                                                                    |
| Reset Color Settings                              | NOTA: El modo de demostración sólo está disponible en la entrada de vídeo.<br>Restaura la configuración de color de su monitor a los valores predeterminados de fábrica.                                                                                                    |
| (Restablecer conf. de color)                      |                                                                                                    |
| Config. pantalla                                  |                                                                                                    |
| /                                                 |                                                                                                    |

| <b>Submenú de modo de</b><br>Config. pantalla | Menú                                                                                                    |                                                                                                    |                      | Dell SX2210T                         |                |  |
|-----------------------------------------------|----------------------------------------------------------------------------------------------------|----------------------------------------------------------------------------------------------------|----------------------|--------------------------------------|----------------|--|
|                                               | - Brillo/Contraste                                                                                                    | Posición horizontal                                                                                          | •                    | 50                                   |                |  |
|                                               | I→ Ajuste automático                                                                                                    | Posición vertical                                                                                            | •                    | 50                                   |                |  |
|                                               | → Fuente entrada                                                                                                    | Nitidez                                                                                                    | •                    | 50                                   |                |  |
|                                               | Configuración de color                                                                                                    | Reloj de páxel                                                                                               | •                    | 50                                   |                |  |
|                                               | Config. pantalla                                                                                                    | Fase                                                                                                    | •                    | 10                                   |                |  |
|                                               | Configuración de audio                                                                                                    | Contraste dinámico                                                                                           | •                    | Apagado                              |                |  |
|                                               | 井 Otras opciones                                                                                                    | Tiempo de respuesta                                                                                          | •                    | Salida máxima                        |                |  |
|                                               | 🛨 Personalizar                                                                                                    | Restablecer conf. de pantalla                                                                                |                      |                                      |                |  |
|                                               | () Resolución:1920x1080 @ 60H                                                                                                    | z                                                                                                    |                      |                                      |                |  |
| Back (Atrás)                                  | Pulse el botón 🗴 para volver al menú p                                                                                                    | rincipal.                                                                                                    |                      |                                      | ]              |  |
| Posición horizontal                           | Use los botones 文 y 🛆 para ajustar l<br>NOTA: Si utiliza la fuente DVI o HDMI, la                                                                                             | a imagen hacia la izquierda o hacia la dere<br>I configuración de Posición horizontal no es                  | cha (<br>tará        | (mínimo 0 ~ máximo 1(<br>disponible. | 00).           |  |
| V Position (Posición v<br>ertical)            | Use los botones 💟 y 🔿 para ajustar l<br>NOTA: Si utiliza la fuente DVI o HDMI, la                                                                                             | a imagen hacia arriba o hacia abajo (mínim<br>configuración de Posición vertical no estar                    | io 0<br>'á dis       | ~ máximo 100).<br>sponible.          |                |  |
| Pixel Clock (Reloj de p<br>í <b>xel)</b>      | Los ajustes Fase y Reloj de píxel permiten a<br>OSD principal seleccionado "Display Setting<br>Utilice los botones Y para ajusta                                              | ijustar el monitor de acuerdo con sus preferen<br>s (Config. pantalla)".<br>r una mejor calidad de imagen.   | cias.                | Se puede acceder a este              | os ajustes de⊧ |  |
| Phase (Fase)                                  | Si no obtiene resultados satisfactorios m<br>Fase (fino).<br>NOTA: Los ajustes de Reloj de píxel y Fa                                                                         | ediante el ajuste de fase, utilice la opción<br>ase sólo están disponibles para la entrada                   | Relo <u>:</u><br>"VG | j de píxeles (grueso) y<br>A".       | a continuaci   |  |
| Sharpness (Nitidez)                           | Le permite aumentar o reducir la nitidez                                                                                                    | de la imagen.                                                                                                |                      |                                      |                |  |
|                                               | Use los botones 💟 y 🛇 para ajustar la nitidez entre '0' y '100'.                                                                                                    |                                                                                                    |                      |                                      |                |  |
| Contraste dinámico                            | El contraste dinámico permite obtener un<br>Naturaleza.                                                                                                    | n contraste mayor si utiliza las opciones pr                                                                 | edef                 | īnidas para Juegos, Pel              | lículas, Depo  |  |
|                                               | Use el botón 💇 para habilitar el ajuste                                                                                                    | de Contraste Dinámico.                                                                                       |                      |                                      |                |  |
|                                               | Use el botón 🌑 para deshabilitar el aju                                                                                                    | ste de Contraste Dinámico.                                                                                   |                      |                                      |                |  |
| Tiempo de respuesta                           | NOTA: El control de brillo estará desacti<br>El tiempo de respuesta es el tiempo nece<br>inactivo (blanco), y de nuevo a totalment<br>Puede configurar el tiempo de respuesta | vado en el modo de contraste dinámico.<br>esario para que un píxel de la pantalla LCD<br>te activo.<br>como: | ) can                | nbie de totalmente acti              | vo (negro) a   |  |
|                                               | <ol> <li>Normal</li> <li>Salida máxima (predeterminado).</li> </ol>                                                                                                    |                                                                                                    |                      |                                      |                |  |
| Restablecer conf. de<br>pantalla              | Restaura la configuración de color de su                                                                                                    | monitor a los valores predeterminados de                                                                     | fábr                 | ica.                                 |                |  |
| Configuración de<br>audio                     | Utilice la Configuración de audio para aj                                                                                                    | ustar la configuración de sonido.                                                                            |                      |                                      |                |  |
|                                               |                                                                                                    |                                                                                                    |                      |                                      |                |  |
|                                               |                                                                                                    |                                                                                                    |                      |                                      |                |  |

| audio                                                                                                    | Werld                                                                                                    |                                                                                                    | Dell SAZZTUT                                                                                                    |
|----------------------------------------------------------------------------------------------------|----------------------------------------------------------------------------------------------------|----------------------------------------------------------------------------------------------------|----------------------------------------------------------------------------------------------------|
|                                                                                                    | - D- Brillo/Contraste                                                                                                    | Fuente de salida de línea                                                                                                    | Sonido de PC                                                                                                    |
|                                                                                                    | <ul> <li>Ajuste automático</li> </ul>                                                                                                    | Audio en ahorro energía                                                                                                    | Encedido                                                                                                    |
|                                                                                                    | ↔ Fuente entrada                                                                                                    | Restablecer conf. de sonido                                                                                                    |                                                                                                    |
|                                                                                                    | 🔒 Configuración de color                                                                                                    |                                                                                                    |                                                                                                    |
|                                                                                                    | 🔲 Config. pantalla                                                                                                    |                                                                                                    |                                                                                                    |
|                                                                                                    | Configuración de audio                                                                                                    |                                                                                                    |                                                                                                    |
|                                                                                                    | 茾 Otras opciones                                                                                                    |                                                                                                    |                                                                                                    |
|                                                                                                    | 🛨 Personalizar                                                                                                    |                                                                                                    |                                                                                                    |
|                                                                                                    | والمعالم (@ 60Hz @ 60Hz @ 60Hz                                                                                                    |                                                                                                    |                                                                                                    |
| Line Out Source<br>(Fuente de salida de<br>línea)                                                                                                    | Seleccione el origen de la entrada de audi                                                                                                    | 0.                                                                                                    |                                                                                                    |
| Power Save Audio<br>(Ahorro de audio)                                                                                                    | Le permite activar o desactivar el ahorro o<br>La opción predeterminada es "Activado".<br>Activado – Le permite desactivar la línea o<br>Desactivado –Le permite activar la línea o                                                                                                    | de energía de sonido durante el modo de aho<br>de salida a la barra de sonido mientras el mo<br>de salida a la barra de sonido mientras el mor                                                                                                    | nrro de energía.<br>nitor está en standby.<br>nitor está en standby.                                                                                                    |
| Restablecer conf. de<br>sonido                                                                                                    | Restaura la configuración de audio de su r                                                                                                    | nonitor a los valores predeterminados de fáb                                                                                                    | rica.                                                                                                    |
| Salir del menú                                                                                                    | Pulse el botón 🗙 para salir del menú prir                                                                                                    | ncipal de la OSD y pulse el botón 🕑 para ac                                                                                                    | eptar los cambios.                                                                                                    |
| OTRAS OPCIONES                                                                                                    |                                                                                                    |                                                                                                    |                                                                                                    |
|                                                                                                    |                                                                                                    |                                                                                                    |                                                                                                    |
|                                                                                                    |                                                                                                    |                                                                                                    |                                                                                                    |
|                                                                                                    | Menú                                                                                                    |                                                                                                    | Dell S                                                                                                    |
|                                                                                                    | Menú<br>-•́Ç- Brillo/Contraste                                                                                                    | Idioma                                                                                                    | Dell S<br>Español                                                                                                    |
|                                                                                                    | Menú<br>-♀. Brillo/Contraste<br>ເ⊷ Ajuste automático                                                                                                    | Idioma<br>Menú Transparencia                                                                                                    | Dell S<br>Español<br>20                                                                                                    |
|                                                                                                    | Menú<br>-♀♀- Brillo/Contraste<br>I Ajuste automático<br>I Fuente entrada                                                                                                    | Idioma<br>Menú Transparencia<br>Menú Temporizador                                                                                                    | Dell S<br>Español<br>20<br>20 s                                                                                                    |
|                                                                                                    | Menú         ·                                                                                                    | Idioma<br>Menú Transparencia<br>Menú Temporizador<br>Menú Bloquear                                                                                                    | Dell S<br>Español<br>20<br>20 s<br>Desbloquear                                                                                                    |
|                                                                                                    | Menú         -☆:       Brillo/Contraste         :       Ajuste automático         :       Fuente entrada         :       Configuración de color         :       Config. pantalla                                                                                                    | Idioma<br>Menú Transparencia<br>Menú Temporizador<br>Menú Bloquear<br>DDC/CI                                                                                                    | Dell S<br>Español<br>20<br>20 s<br>Desbloquear<br>Habilitado                                                                                                    |
|                                                                                                    | Menú         ·☆· Brillo/Contraste          ·☆ Ajuste automático          ·☆ Fuente entrada          ·☆ Configuración de color          □ Config. pantalla          「↓ Configuración de audio                                                                                                    | Idioma<br>Menú Transparencia<br>Menú Temporizador<br>Menú Bloquear<br>DDC/CI<br>Condicionamiento LCD                                                                                                    | Dell S<br>Español<br>20<br>20 s<br>Desbloquear<br>Habilitado<br>Deshabilitado                                                                                               |
|                                                                                                    | Menú         ·☆· Brillo/Contraste         · Ajuste automático         · Fuente entrada         · Configuración de color         □ Config. pantalla         · Configuración de audio         · Otras opciones                                                                                                    | Idioma<br>Menú Transparencia<br>Menú Temporizador<br>Menú Bloquear<br>DDC/CI<br>Condicionamiento LCD<br>Restablecer                                                                                                    | Dell S<br>Español<br>20<br>20 s<br>Desbloquear<br>Habilitado<br>Deshabilitado<br>Restablecer todas las co                                                                   |
|                                                                                                    | Menú         Image: Menú         Image: Menú         <                                                                                                    | Idioma<br>Menú Transparencia<br>Menú Temporizador<br>Menú Bloquear<br>DDC/CI<br>Condicionamiento LCD<br>Restablecer                                                                                                    | Dell S<br>Español<br>20<br>20 s<br>Desbloquear<br>Habilitado<br>Deshabilitado<br>Restablecer todas las co                                                                   |
|                                                                                                    | Menú         ·☆:       Brillo/Contraste         :       Ajuste automático         :       Ajuste automático         :       Fuente entrada         :       Configuración de color         :       Configuración de color         :       Configuración de audio         :       Configuración de audio         :       Otras opciones         :       Personalizar                                                                                                    | Idioma         Menú Transparencia         Menú Temporizador         Menú Bloquear         DDC/CI         Condicionamiento LCD         Restablecer                                                                                                    | Dell S<br>Español<br>20<br>20 s<br>Desbloquear<br>Habilitado<br>Deshabilitado<br>Restablecer todas las co                                                                   |
| Back (Atrás)                                                                                                    | Menú         ·Ý:       Brillo/Contraste         Image: Ajuste automático         Image: Ajuste automático         Image: Ajuste automático         Image: Ajuste automático         Image: Ajuste automático         Image: Ajuste automático         Image: Ajuste automático         Image: Ajuste automático         Image: Ajuste automático         Image: Ajuste automático         Image: Configuración de color         Image: Configuración de audio         Image: Otras opciones         Image: Personalizar         Image: Personalizar         < | Idioma<br>Idioma<br>Menú Transparencia<br>Menú Temporizador<br>Menú Bloquear<br>DDC/CI<br>Condicionamiento LCD<br>Restablecer                                                                                                    | Dell S<br>Español<br>20<br>20 s<br>Desbloquear<br>Habilitado<br>Deshabilitado<br>Restablecer todas las co                                                                   |
| Back (Atrás)<br>Language (Idioma)                                                                                                    | Menú            •                                                                                                    | Idioma<br>Menú Transparencia<br>Menú Temporizador<br>Menú Bloquear<br>DDC/CI<br>Condicionamiento LCD<br>Restablecer                                                                                                    | Dell S<br>Español<br>20<br>20<br>20 s<br>Desbloquear<br>Habilitado<br>Deshabilitado<br>Restablecer todas las co                                                             |
| Back (Atrás)<br>Language (Idioma)<br>Menu Transparency                                                                                                | Menú         ·                                                                                                    | Idioma<br>Menú Transparencia<br>Menú Temporizador<br>Menú Bloquear<br>DDC/CI<br>DDC/CI<br>Condicionamiento LCD<br>Restablecer<br>ncipal.                                                                                                    | Dell S<br>Español<br>20<br>20 s<br>Desbloquear<br>Habilitado<br>Deshabilitado<br>Restablecer todas las co                                                                   |
| Back (Atrás)<br>Language (Idioma)<br>Menu Transparency<br>(Menú Transparencia)<br>Menu Timer (Menú Te                                                 | Menú            •☆: Brillo/Contraste             •☆: Brillo/Contraste             •☆: Ajuste automático             •☆: Fuente entrada             •☆: Configuración de color             •☆: Configuración de color             •☆: Configuración de audio             •☆: Configuración de audio             •☆: Otras opciones             ★☆: Personalizar             •@:::::::::::::::::::::::::::::                                                                                                    | Idioma<br>Menú Transparencia<br>Menú Temporizador<br>Menú Bloquear<br>DDC/C1<br>Condicionamiento LCD<br>Restablecer<br>ncipal.<br>nú OSD en uno de los 6 idiomas disponibles:<br>o OSD entre opaco y transparente.                                                                                                    | Dell S  Despañol  Desbloquear  Habilitado  Deshabilitado  Deshabilitado  Restablecer todas las co  inglés, español, francés, aler                                           |
| Back (Atrás)<br>Language (Idioma)<br>Menu Transparency<br>(Menú Transparencia)<br>Menu Timer (Menú Te<br>mporizador)                                  | Menú            •☆       Brillo/Contraste            •☆       Brillo/Contraste            •☆       Ajuste automático            •       Ajuste automático            •       Fuente entrada            •       Configuración de color            □       Configuración de audio            •       Configuración de audio            •       Configuración de audio            •       Configuración de audio            •       Configuración de audio            •       Configuración de audio            •       Configuración de audio            •       Personalizar            •       Resolución:1920x1080 @ 60Hz         Pulse el botón          •       para volver al menú pri         La opción Idioma permite configurar el menú pri       La opción Idioma permite configurar el menú pri         La opción Idioma permite configurar el tiempo que perma       >Use los botones          •            •          •          •            •          •          •            •          •          •            •          •          •         <                                                  | Idioma<br>Menú Transparencia<br>Menú Temporizador<br>Menú Bloquear<br>DDC/CI<br>Condicionamiento LCD<br>Restablecer<br>Restablecer<br>ncipal.<br>nú OSD en uno de los 6 idiomas disponibles:<br>lo OSD entre opaco y transparente.                                                                                                    | Dell S  Dell S  Despañol  Desbloquear  Habilitado  Deshabilitado  Restablecer todas las co  rando a sepañol, francés, aler  tón del monitor.  te 1 segundo, entre 5 y 60 se |
| Back (Atrás)<br>Language (Idioma)<br>Menu Transparency<br>(Menú Transparencia)<br>Menu Timer (Menú Te<br>mporizador)<br>Menu Lock (Menú Bloq<br>uear) | Menú            •☆: Brillo/Contraste             •☆: Ajuste automático             •☆: Ajuste automático             •☆: Fuente entrada             •☆: Configuración de color             •☆: Configuración de color             •☆: Configuración de audio             •☆: Configuración de audio             •☆: Otras opciones             •☆: Personalizar             •☆: Resolución: 1920x1080 @ 60Hz          Pulse el botón             •☆: Personalizar             •☆: Resolución: 1920x1080 @ 60Hz          Pulse el botón             •☆: Dara volver al menú pri          La opción Idioma permite configurar el menú pri          La opción Idioma permite configurar el menú pri          Le permite configurar el tiempo que perma          >Use los botones             •y:          •y: para ajustar l          ntrola el acceso de los usuarios a los ajus          botones estarán bloqueados excepto el botones                                                                                                    | Idioma<br>Menú Transparencia<br>Menú Temporizador<br>Menú Bloquear<br>DDC/CI<br>Condicionamiento LCD<br>Restablecer<br>Restablecer<br>ncipal.<br>nú OSD en uno de los 6 idiomas disponibles:<br>to OSD entre opaco y transparente.<br>anece activa la OSD después de pulsar un bot<br>a barra de desplazamiento en incrementos d<br>tes. Cuando esté seleccionado Bloqueado no<br>otón $\bigotimes$ . | Dell S      Español     20     20 s     20 s     Desbloquear     Habilitado     Deshabilitado     Deshabilitado     restablecer todas las co                                |

| DDC/CI                                        | DDC/CI (Display Data Channel/Command Interface) permite a una aplicación ajustar la pantalla del monitor cambi<br>de brillo, balance de color, etc.<br>Activar (predeterminado): optimiza el rendimiento de su monitor y le ofrece una mejor experiencia de uso.<br>Desactivar: desactiva la opción DDC/CI y aparece el siguiente mensaje en la pantalla.                                                                  |                                                     |  |  |  |  |
|-----------------------------------------------|----------------------------------------------------------------------------------------------------|-----------------------------------------------------|--|--|--|--|
|                                               | ALERTA MENSAJE                                                                                                    | Dell SX2210T                                        |  |  |  |  |
|                                               | La función de ajustar las configuracion                                                                                                    | nes de pantalla usando las                          |  |  |  |  |
|                                               | aplicaciones de PC serán desabilitado                                                                                                    | ls.                                                 |  |  |  |  |
|                                               | ¿Desea desactivar la función DDC/CI?                                                                                                    | ,<br>No                                             |  |  |  |  |
|                                               | Seleccione <b>Sí</b> para desactivar DDC/CI o <b>No</b> para volver.                                                                                                    |                                                     |  |  |  |  |
| LCD Conditioning<br>(Condicionamiento<br>LCD) | La función de acondicionamiento LCD permite eliminar cualquier retención de imagen. Para ello podría tardar varia<br>NOTA: Los casos severos de retención de se conocen como quemadura. La función de Acondicionamiento LCD no<br>quemaduras.<br>Desactivar: esta es la opción predeterminada.<br>Activar: activa el acondicionamiento LCD y aparece el siguiente mensaje en la pantalla. Seleccione <b>Sí</b> para contin |                                                     |  |  |  |  |
|                                               | ALERTA MENSAJE                                                                                                    | Dell SX2210T                                        |  |  |  |  |
|                                               | Esta función le permitirá reducir al mín                                                                                                    | imo los casos de retención de imagen.               |  |  |  |  |
|                                               | Según el grado de retención de image                                                                                                    | n, es posible que el programa                       |  |  |  |  |
|                                               | tarde más en ejecutarse.                                                                                                    |                                                     |  |  |  |  |
|                                               | ¿Desea continuar?                                                                                                    | No                                                  |  |  |  |  |
|                                               | NOTA: Pulse cualquier botón del monitor para finalizar                                                                                                    | · el Acondicionamiento LCD en cualquier momento.    |  |  |  |  |
|                                               |                                                                                                    |                                                     |  |  |  |  |
|                                               | La función de Condicionamiento LCD se encuentra en pr<br>botón en el monitor para finalizar el Condicionamiento LC                                                                                                    | ogreso. Pulse cualquier<br>CD en cualquier momento. |  |  |  |  |

| Personalize<br>(Personalizar) | Menú                                    | Dell SX221<br>D/Contraste Atajo de teclado 1 Modos predefinidos<br>ste automático Atajo de teclado 2 Brilio/Contraste<br>Inte entrada |                     |
|-------------------------------|-----------------------------------------|----------------------------------------------------------------------------------------------------|---------------------|
| V                             | - Brillo/Contraste                      | Atajo de teclado 1                                                                                                    | Modos predefinidos  |
|                               | ⊡ Ajuste automático                     | Atajo de teclado 2                                                                                                    | Brillo/Contraste    |
|                               | → Fuente entrada                        |                                                                                                    |                     |
|                               | 🛟 Configuración de color                |                                                                                                    |                     |
|                               | 🔲 Config. pantalla                      |                                                                                                    |                     |
|                               | Configuración de audio                  |                                                                                                    |                     |
|                               | 🛱 Otras opciones                        |                                                                                                    |                     |
|                               | + Personalizar                          |                                                                                                    |                     |
|                               | () Resolución:1920x1080 @ 60H           | z                                                                                                    |                     |
|                               | Le permite ajustar el botón de acceso d | irecto para: 1. Brillo y Contraste y 2. Modo                                                                                          | os predeterminados. |

# Mensajes de advertencia de la OSD

Podrían aparecer los siguientes mensajes de advertencia en la pantalla para indicar que el monitor no está sincronizado.

| MENSAJE                                                                                                    | Dell SX2210T                                                      |
|----------------------------------------------------------------------------------------------------|-------------------------------------------------------------------|
| Los tiempos de entrada actuales no son com<br>Por favor, cambie los tiempos de entrada a 19<br>monitor cuyos tiempos sean compatibles con | patibles con el monitor.<br>920x1080@60Hz o utilice un<br>n este. |
| MENSAJE                                                                                                    | Dell SX2210T                                                      |
| Los tiempos de entrada actuales no son com                                                                                                | patibles con el monitor.                                          |
| Por favor, cambie los tiempos de entrada a 19                                                                                             | 20x1080@60Hz o utilice un                                         |
| monitor cuyos tiempos sean compatibles con                                                                                                | este.                                                             |
|                                                                                                    |                                                                   |
| MENSAJE                                                                                                    | Dell SX2210T                                                      |
| Los tiempos de entrada actuales no son com                                                                                                | patibles con el monitor.                                          |
| Por favor, cambie los tiempos de entrada a 19                                                                                             | 20x1080@60Hz o utilice un                                         |
| monitor cuyos tiempos sean compatibles cor                                                                                                | este.                                                             |
|                                                                                                    |                                                                   |

Esto significa que el monitor no puede sincronizarse con la señal que está recibiendo del ordenador. La señal es demasiado alta o demasiado baja para el monitor. Consulte <u>Especificaciones</u> para los rangos de frecuencia horizontal y vertical que son compatibles con este monitor. El modo recomendado es 1920 x 1080 a 60Hz.

Cuando el monitor pasa al modo de ahorro de energía, aparece uno de los siguientes mensajes:

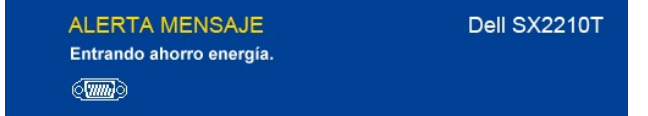

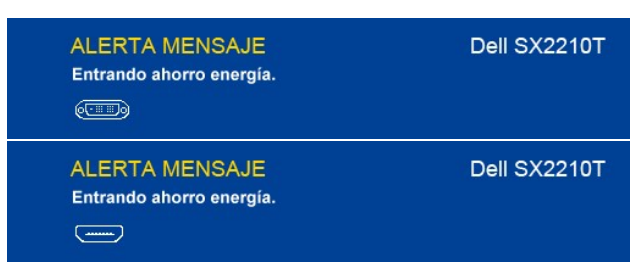

Si pulsa cualquier botón que no sea el botón de Encendido, aparecerá uno de los siguientes mensajes dependiendo de la entrada

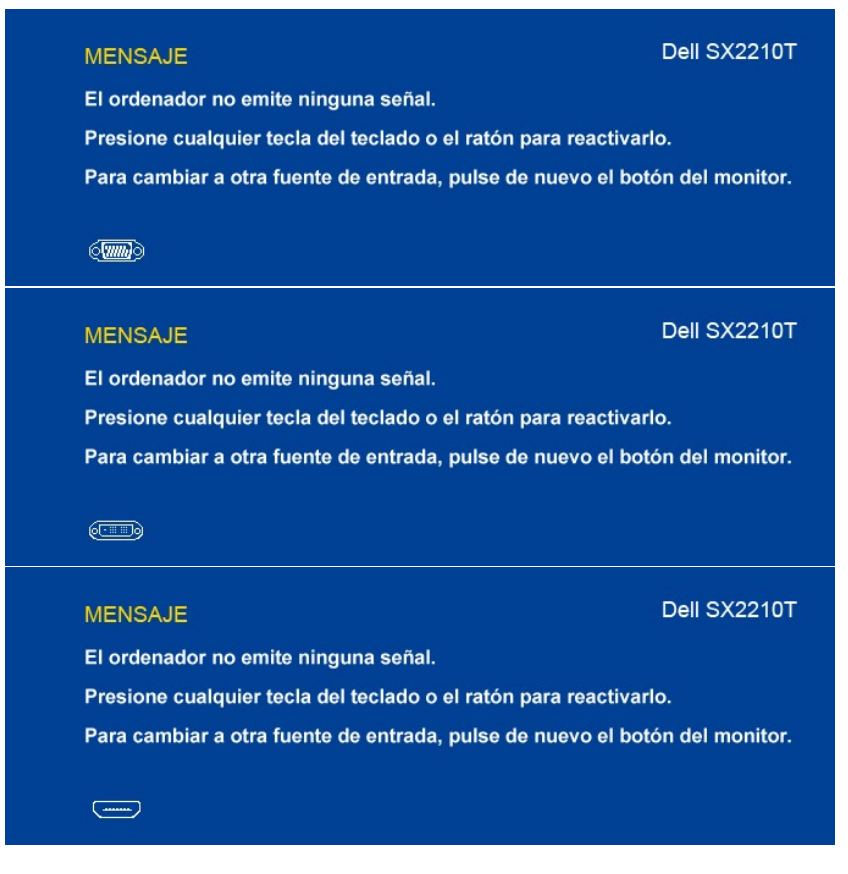

Consulte Solución de problemas para obtener más información.

# Configuración de máxima resolución

Para configurar la resolución máxima del monitor:

- Haga clic con el botón secundario en el escritorio y seleccione Propiedades.
   Seleccione la pestaña Configuración.
   Establezca la resolución de la pantalla en 1920 x 1080.
   Haga clic en Aceptar.

Si no aparece 1920 x 1080 como una opción, puede que tenga que actualizar el controlador gráfico. Dependiendo de su equipo, realice alguno de los siguientes procedimientos:

- 1 Si dispone de un equipo de sobremesa o portátil Dell:
- Si utiliza un equipo que no sea Dell (portátil o de scritorio):

   Vaya a la sitio de soporte de su equipo y descargue los controladores gráficos más recientes.
   Vaya a lisitio Web de su tarjeta gráfica y descargue los controladores gráficos más recientes.

Uso de la barra de sonido Dell (opcional)

La barra de sonido Dell es un sistema estéreo de dos canales adaptable a pantallas Dell de panel plano. La barra de sonido tiene un volumen giratorio y un control de encendido/apagado para ajustar el nivel del sistema general, un LED de encendido azul y dos tomas de auriculares de audio.

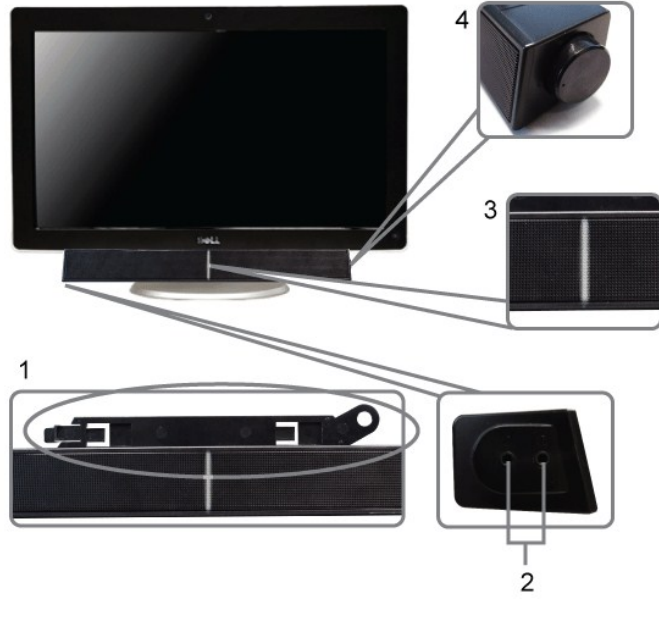

- 1. Mecanismo de sujeción
- 2. Tomas de auriculares
- 3. Indicador de alimentación
- 4. Control de encendido/volumen

# Cómo usar la inclinación

# Inclinación

Con el soporte incorporado, puede inclinar el monitor en el ángulo de visualización más cómodo.

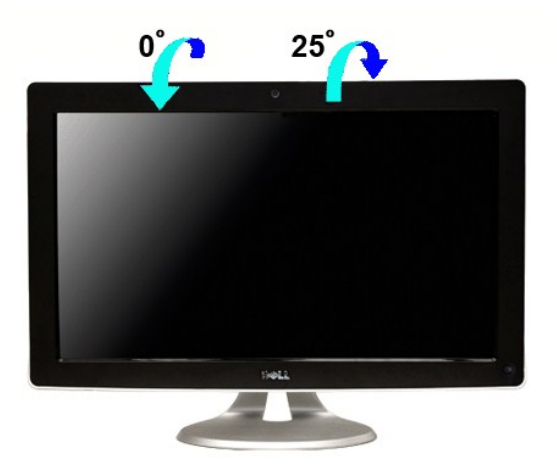

**NOTA**: La base del soporte se encuentra instalada al recibir el monitor desde la fábrica.

# Uso de la cámara

# Instalar el software de Dell TouchCam (sistemas operativos Microsoft<sup>®</sup> Windows<sup>®</sup>)

La aplicación de webcam Dell SX2210T que se entrega con su monitor le permite instalar el software y los controladores de la webcam integrada.

Para instalar el software de Dell TouchCam:

- 1. Inserte en la unidad el CD de "Controladores y documentación" de Dell.
- MOTA: Asegúrese de que el monitor y el ordenador están conectados a través del cable USB.
- 2. Elija "Software TouchCam".
- 3. Install Shield Wizard inicia automáticamente la aplicación de instalación. Haga clic en Siguiente para continuar.
- 4. Lea el Acuerdo de licencia de software y haga clic en Sí para continuar. Haga clic en Siguiente para continuar.
- 5. Haga clic en Siguiente para continuar.
- 6. Haga clic en Finalizar para completar la instalación.
- 🚺 NOTA: Para poder iniciar la instalación, debe cerrar antes cualquier software de mensajería instantánea.

Ahora está preparado para utilizar su Webcam.

### Uso del software TouchCam

#### Modo independiente

El modo independiente se puede iniciar desde el menú Inicio.

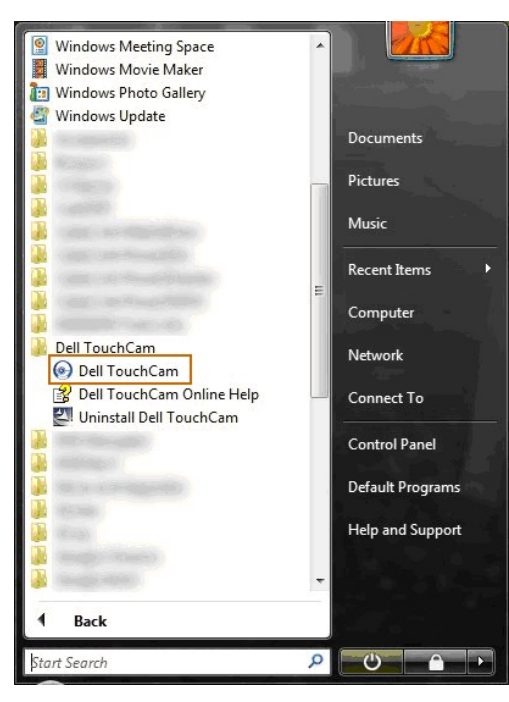

#### Modo MI

El modo MI se iniciará automáticamente cuando un programa de mensajería instantánea inicie una sesión de videollamada.

| 5 |   |       |       |                     |       |       |       |            |
|---|---|-------|-------|---------------------|-------|-------|-------|------------|
|   |   | Video | Call  |                     |       |       | Block | <b>ب</b> ا |
|   | 8 |       |       |                     |       |       |       |            |
|   | 8 |       | /<br> | <mark>⊙</mark> • (( | 9   A | þ 🛃 • |       | ZA         |

Tras finalizar una sesión de vídeo, el software TouchCam volverá al modo independiente.

### Cómo configurar TouchCam en programas de mensajería instantánea

A continuación se describe el procedimiento de configuración para Windows Live Messenger.

1. Haga clic en Herramientas→Configuración del audio y vídeo...

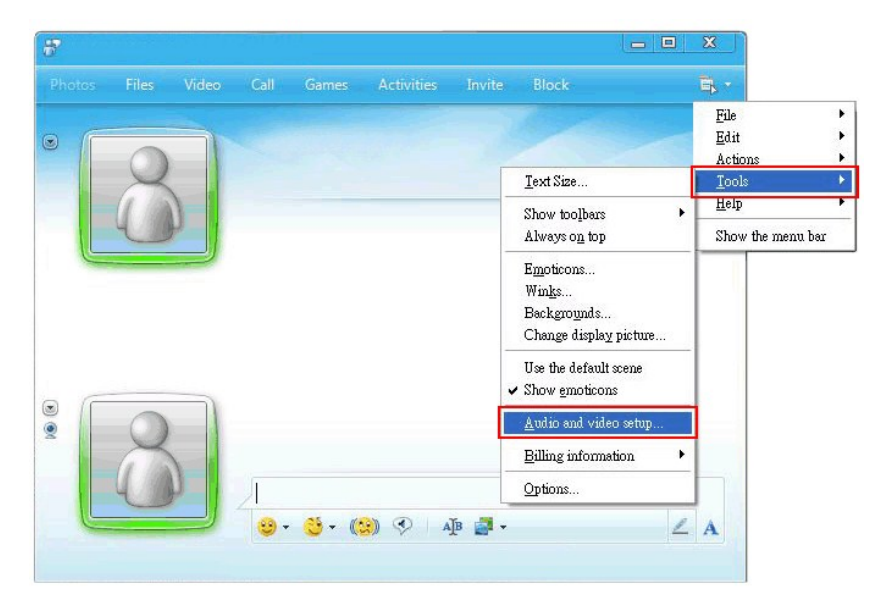

2. Seleccione Filtro de webcam Dell.

| et Up Audio and Video - Webcam                          |   |     |
|---------------------------------------------------------|---|-----|
|                                                         |   | Ę   |
|                                                         |   |     |
|                                                         | 0 |     |
| Webcam                                                  |   |     |
| Select the webcam you want to use to place video calls. |   |     |
| Default - LISB                                          |   |     |
| Default - USB                                           |   |     |
| USB                                                     |   |     |
| Dell Web Camera Filter                                  |   |     |
|                                                         |   |     |
|                                                         |   |     |
|                                                         |   |     |
|                                                         |   |     |
|                                                         |   |     |
|                                                         |   |     |
|                                                         |   |     |
|                                                         |   | 0 4 |
|                                                         |   | _ A |
|                                                         |   | Z A |

En el resto de programas de MI, los pasos de configuración son similares.

# **Instalación y uso del sofware de reconocimiento facial** (FastAccess)

# Instalación del software de reconocimiento facial (FastAccess) (Sólo en sistemas operativos Windows Vista® y Window 7)

Para instalar el software de reconocimiento facial (FastAccess):

- 1. Inserte en la unidad el CD de "Controladores y documentación" de Dell.
- **NOTA**: Asegúrese de que el monitor y el ordenador están conectados a través del cable USB.
- 2. Elija "Software de reconocimiento facial".
- 3. Install Shield Wizard inicia automáticamente la aplicación de instalación. Seleccione el Idioma y haga clic en Siguiente para continuar.
- 4. Lea el Acuerdo de licencia de software y haga clic en Sí para continuar.
- 5. Haga clic en Examinar para cambiar la Carpeta de destino en la que desee instalar el software, y haga clic en Siguiente para continuar.
- Seleccione Instalación completa, luego haga clic en Siguiente y siga las instrucciones para completar la instalación. O bien, seleccione Instalación personalizada para seleccionar los componentes que desee instalar.
- 7. Haga clic en Finalizar para reiniciar el equipo después de finalizar la instalación.

Ahora está preparado para utilizar el software de reconocimiento facial.

#### Primer uso

- 1. Desde el menú Inicio; haga clic en Inicio→Todos los programas→FastAccess→Configurar FastAccess
- Siga el asistente de instalación en pantalla para empezar a utilizar el reconocimiento facial FastAccess.
   FastAccess reconoce automáticamente su cara cuando inicia sesión en Vista o Windows 7. Podrá iniciar sesión en su ordenador de forma automática en la mayoría de ocasiones, sin tener que introducir una contraseña.

#### Personalización de FastAccess

Para permitir que FastAccess sea seguro, las opciones que afectan a la seguridad del sistema general y ciertas opciones avanzadas sólo podrán cambiarse si tiene derechos de administrador.

- 1 Consola de configuración: Permite cambiar el nivel de seguridad, los inicios de sesión en Web y las opciones avanzadas. Sólo las cuentas de administrador tienen acceso a la consola de configuración.
- 1 Configuración del usuario: Permite cambiar los inicios de sesión en la Web y los mensajes de notificación. Sólo las cuentas de usuario de Vista tienen acceso a la configuración del usuario.

#### Consola de configuración: Seguridad

Las opciones principales de seguridad de FastAccess están controladas por el control deslizante de ajuste de nivel de seguridad. A medida que desplace el control deslizante de izquierda a derecha, enciende FastAccess y añade niveles de seguridad aumentados. A medida que desplaza este control deslizante, se muestra una breve descripción delos modos de funcionamiento por debajo del control deslizante. Podrá establecer los siguientes cuatro niveles de seguridad:

- 1. Deshabilitado
- 2. Inicio de sesión facial (ajuste predeterminado de fábrica)

Cambio de usuario Seguridad continua 3. 4

Botón Aceptar: Este botón cierra la consola y guarda todos los cambios.

Botón Cancelar: Este botón cierra la consola sin guardar los cambios.

#### Elegir la Webcam que desee para el reconocimiento facial

- 1 Selección automática de la Webcam: La selección automática de la Webcam simplifica el funcionamiento si hay más de una webcam instalada en su
- equipo. FastAccess se conecta en primer lugar a una webcam del monitor Dell. Selección manual de la Webcam: Puede seleccionar la webcam que desee abriendo la "Consola de configuración FastAccess" y haciendo clic en el botón "Avanzado". A continuación, haga clic en el enlace "Selección de cámara" y seleccione la webcam que desee.

### Uso de inicio de sesión Web automático

La opción Directorio de inicio de sesión Web permite que FastAccess recuerde los nombres de usuario y las contraseñas de la mayoría de sitios Web que requieren un inicio de sesión. La opción Directorio de inicio de sesión Web introduce automáticamente el nombre del usuario y la contraseña de un sitio Web.

La primera vez que introduce un nombre de usuario y una contraseña en un sitio Web con un inicio de sesión, FastAccess presentará un pequeño cuadro emergente. Este cuadro le permite encender o apagar la opción Directorio de inicio de sesión Web.

#### Recomendaciones de seguridad

Recomendamos que FastAccess esté establecido para utilizar la opción "Cara + Contraseña". Cara + Contraseña exige periódicamente su contraseña además de su cara. Esto ofrece una mayor seguridad que una única contraseña o biometría.

# Uso de la pantalla táctil

NOTA: Asegúrese de que el monitor y el ordenador están conectados a través del cable USB.

El monitor plano Dell™ SX2210T es sensible al tacto: puede controlarlo con sólo tocar la pantalla.

La pantalla táctil le permite interactuar con el ordenador como si estuviera utilizando un ratón:

- Puntear una vez en la pantalla equivaldrá a un clic del ratón. Puntear dos veces seguidas en la pantalla equivaldrá a hacer doble clic con el ratón.
- Puntear sobre un objeto y luego mover el dedo equivaldrá a arrastrar dicho objeto.
- Puntear sobre un objecto y inego integor nego nego e quivalar a anastra incluo objecto. Puntear y mantener equivaldrá a hacer clic con el botón secundario del ratón. Para seleccionar una opción de un menú, puntee en el menú, desplace el dedo hasta la opción deseada y luego levante el dedo para seleccionar la opción. Si lo prefiere, puntee en el menú y luego en la opción deseada, como si lo hiciera con un ratón.

No es necesario ejercer presión sobre la pantalla para que se detecte el punteo. Para que el resultado sea óptimo, puntee formando un ángulo recto con la pantalla y mantenga el resto de la mano separada del cristal.

#### Uso de la Touch Screen Tools

La pantalla Touch Screen Tools ofrece funciones de diagnóstico, de calibración y de restauración de los valores predeterminados de fábrica, que se pueden usar para solucionar problemas de la pantalla táctil.

Para instalar el software de la Touch Screen Tools:

- 1. Inserte en la unidad el CD de "Controladores y documentación" de Dell.
- NOTA: Asegúrese de que el monitor y el ordenador están conectados a través del cable USB.
- 2. Elija "Touch Screen Tools"
- 3. Siga las instrucciones que aparecen en pantalla para instalar el software de la Touch Screen Tools.

Ahora ya puede usar el software de la Touch Screen Tools y los gestos de pantalla táctil.

Una vez instalada, la Touch Screen Tools tiene un icono en la barra de tareas que le permite acceder a la Configuración de Touch Screen Tools

₩ 🕫 🛐 🐄 📅 🐠 10:24 AM 6/4/2009

#### Configuración de Touch Screen Tools

| Touch Screen Tools            |              | ×             |
|-------------------------------|--------------|---------------|
| Firmware Version              | Model Number | Serial Number |
| Restaurar configuración prede | terminada    | Calibrar      |
| Ejecutar prueba de diagn      | óstico       |               |

Si el cursor no se mueve correctamente al tocar la pantalla, consulte Problemas de la pantalla táctil.

Esta página muestra información y ofrece funciones utilizadas para reparar la función táctil.

### 1 Botón [Restaurar configuración predeterminada]

Restablece la configuración de fábrica de la Touch Screen Tools.

#### Botón [Ejecutar prueba de diagnóstico]

Ejecuta una prueba de diagnóstico en la pantalla táctil y muestra el resultado. Para obtener más información, consulte Prueba de diagnóstico.

Botón [Calibrar]

Inicia el procedimiento de calibración de la pantalla táctil. Consulte Calibración de la pantalla táctil.

# Ajuste del monitor

Monitor plano Dell<sup>™</sup> SX2210T

# Configurar la resolución de pantalla a 1920 X 1080 (Máximo)

Para obtener un rendimiento óptimo durante el uso de sistemas operativos de Microsoft® Windows®, ajuste la resolución de pantalla a 1920 x 1080píxeles siguiendo las instrucciones siguientes:

1. Pulse el botón de la derecha del ratón sobre el escritorio y vaya a Propiedades.

2. Seleccione la pantalla Configuración.

3. Mueva la barra deslizante hacia la derecha manteniendo pulsado la tecla izquierdo del ratón para ajustar la resolución a 1920 X 1080.

4. Pulse Aceptar.

Si no puede ver la opción 1920 X 1080, puede que necesite actualizar su controlador gráfico. Seleccione a continuación la situación que mejor describa el sistema que está utilizando y siga las instrucciones suministradas:

1: <u>Si tiene un equipo Dell™ de sobremesa o un portátil Dell™ con acceso a Internet.</u>

2: <u>Si posee un equipo de sobremesa, portátil o tarjeta gráfica Dell™.</u>

# Monitor plano Dell™ SX2210T

Guía del usuario

Configurar la resolución de pantalla a 1920 X 1080 (Máximo)

# La información de este documento se encuentra sujeta a cambios sin aviso previo. $\circledast$ 2009 Dell Inc. Todos los derechos reservados.

La reproducción de estos materiales de cualquier forma sin autorización por escrito de Dell Inc. queda terminantemente prohibida.

Se utilizan marcas comerciales en este texto: DELL y el logotipo de DELL son marcas comerciales de Dell Inc.; Microsoft, Windows, y Windows Vista son marcas comerciales registradas o marcas comerciales de Microsoft Corporation en Estados Unidos y/u otros países; ENERGY STAR es una marca comercial registrada de la Agencia de Protección Medioambiental de los EE. UU. Como socio de ENERGY STAR, Dell Inc ha decidido que este producto cumpla los requisitos de ENERGY STAR en cuanto a la eficiencia energética.

Es posible que aparezcan otros nombres comerciales en este documento referidos a entidades que reclaman sus marcas o nombres de sus productos. Dell Inc. rechaza cualquier responsabilidad sobre productos y marcas comerciales que no sean de su propiedad.

Modelo SX2210Tb

Agosto de 2009 Rev. A00

### Configuracion del monitor Manual del usuario del monitor de panel plano Dell™ SX2210T

- Conexión del monitor
- Organización de los cables
- Fijación de la barra de sonido al monitor (opcional)

# Conexiones del monitor

APRECAUCIÓN: Antes de empezar con cualquiera de los procedimientos de esta sección, siga las Instrucciones de seguridad.

🜠 NOTA: El cable de conexión USB debe estar conectado para que funcione la función táctil, la cámara integrada y el micrófono.

Para conectar su monitor al equipo:

- Apague el ordenador y desconecte el cable de alimentación.
   Conecte al cable HDMI, el cable blanco (DVI-D digital) o el cable azul (VGA analógico) al puerto de video correspondiente de la parte posterior del ordenador. No utilice todos los cables en el mismo ordenador. Sólo debe utilizar todos los cables cuando éstos vayan conectados a distintos ordenadores con los sistemas de vídeo adecuados.

### Conectar el cable VGA azul

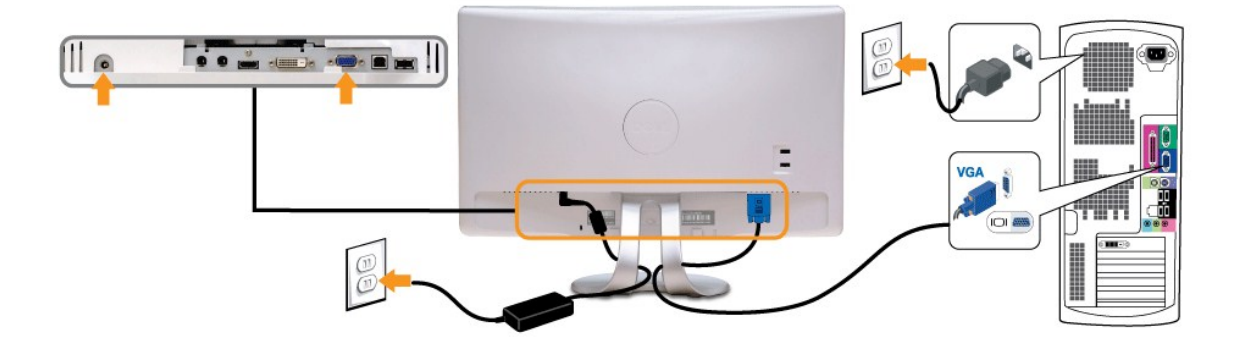

### Conectar el cable DVI blanco

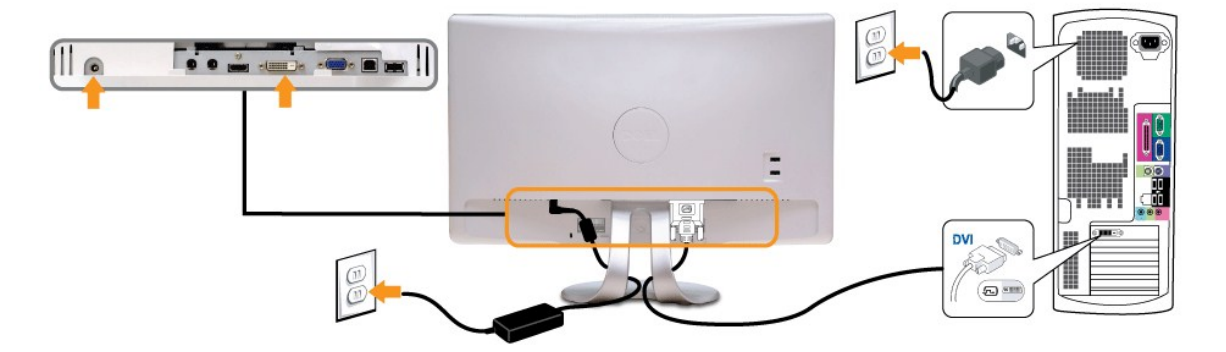

Conectar el cable HDMI

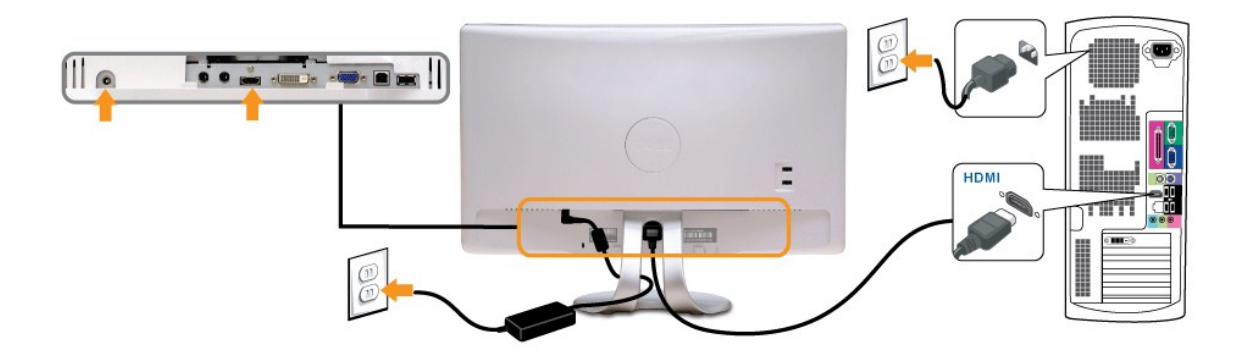

**NOTA**: Los gráficos se utilizan únicamente con fines ilustrativos. La apariencia del equipo podría variar.

### Conectar el cable USB

Después de finalizar la conexión del cable DVI/VGA/HDMI, siga el procedimiento siguiente para conectar el cable USB al equipo y realizar la instalación del monitor

- 1.
- 2. 3. 4.
- Conecte el puerto USB de entrada (cable suministrado) a un puerto USB apropiado de su equipo. Conecte los periféricos USB a los puertos USB de salida del monitor. Conecte los cables de alimentación del ordenador y del monitor a un enchufe cercano.
- Si aparece una imagen en el monitor, la instalación se habrá completado. Si no muestra una imagen, consulte <u>Resolución de problemas</u>. Utilice el soporte de cable del monitor para organizar los cables. 5.

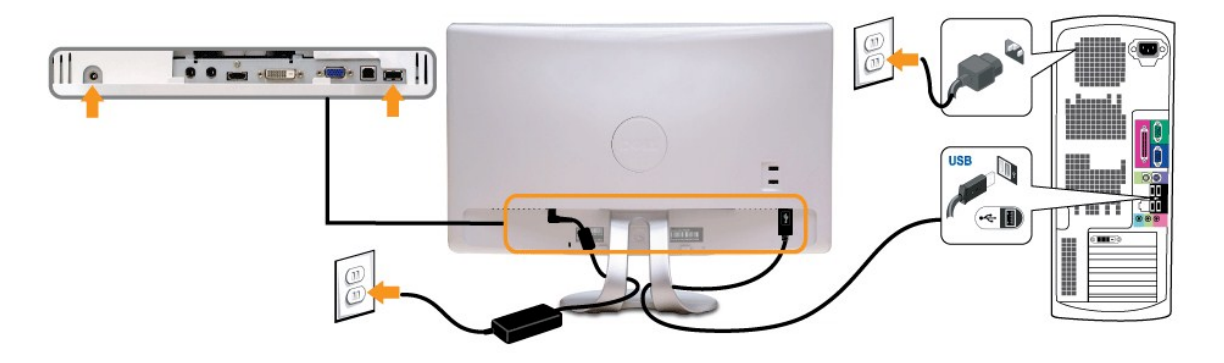

# Organización de los cables

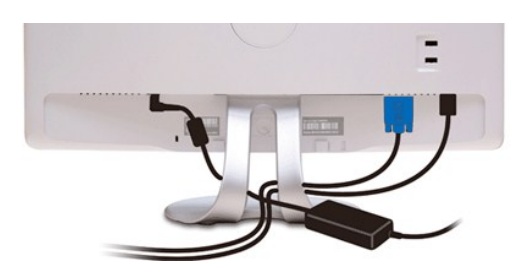

Después de conectar todos los cables necesarios al monitor y al equipo, (consulte <u>Conexiones del monitor</u>) utilice la sujeción de cables para organizarlos correctamente tal y como se muestra en la imagen anterior

# Fijación de la barra de sonido al monitor (opcional)

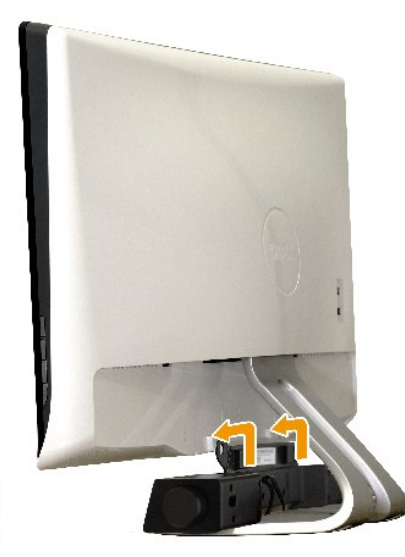

O AVISO: No utilizar con ningún otro dispositivo que no sea la barra de sonido Dell.

Para conectar la barra de sonido:

- 1. Observando el monitor desde la parte trasera, conecte la barra de sonido alineando las dos ranuras con las dos pestañas a lo largo del borde trasero del r
- 2. Deslice la barra de sonido hacia la izquierda hasta que encaje.
- 3. Conecte la barra de sonido al conector de alimentación DC desde el adaptador de alimentación de la barra de sonido.
- 4. Inserte le conector estéreo mini entre la parte trasera de la barra de sonido y el conector de salida de sonido del equipo.

Volver a la página de contenidos

# Solución de problemas

#### Monitor plano Dell<sup>™</sup> SX2210T

- Prueba automática
- Problemas comunes
- Problemas especificos del producto
- Problemas específicos del bus serie universal
- Problemas de la barra de sonido Dell
- Problemas relacionados con la cámara
- Problemas con Dell TouchCam
- Problemas de reconocimiento facial (FastAccess)
- Problemas de la pantalla táctil

PRECAUCIÓN: Antes de iniciar cualquier procedimiento de esta sección, consulte la Instrucciones de seguridad.

### Comprobación automática

El monitor le proporciona una función de comprobación automática que verifica que el monitor funciona adecuadamente. Si el monitor y el ordenador están conectados correctamente pero la pantalla del monitor permanece oscura, ejecute la autoprueba del monitor siguiendo los pasos siguiente

- Apague el ordenador y el monitor. Desconecte el cable de vídeo de la parte trasera del equipo o el monitor. Para garantizar el funcionamiento correcto de la función de prueba automática, desconecte los cables HDMI (conector blanco) y Analógico (conector azul) de la parte posterior del equipo o monitor. 2.
- 3. Encienda el monitor.

Si el monitor no puede reconocer una señal de video y está funcionando correctamente, aparecerá el cuadro de diálogo. Mientras esté activo el modo de autoprueba, el indicador luminoso (LED) de suministro eléctrico permanece Blanco. Además, dependiendo de la entrada seleccionada, se mostrará alguno de los siguientes cuadros de diálogo en movimiento en la pantalla.

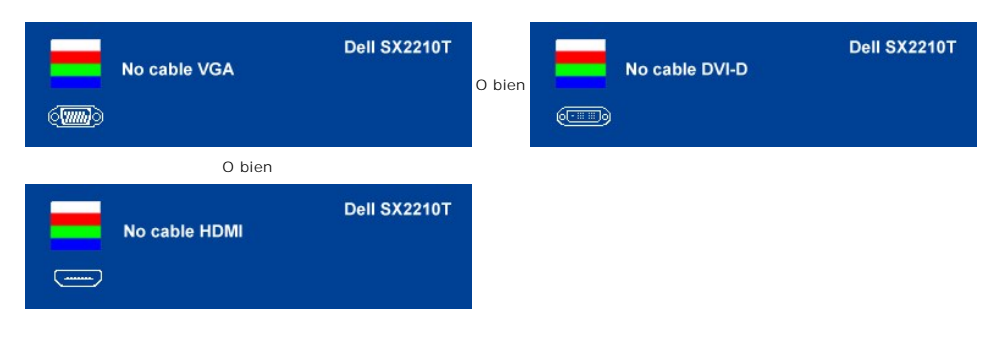

Este cuadro también aparece durante el funcionamiento normal del sistema si el cable de vídeo se desconecta o está dañado. Apague el monitor y vuelva a conectar el cable de vídeo; a continuación, encienda el ordenador y el monitor. 5.

Si el la pantalla del monitor permanece vacía después de haber realizado el procedimiento anterior, compruebe el controlador de vídeo y el equipo; el monitor funciona correctamente

### **Diagnóstico incorporado**

Su monitor dispone de una herramienta de diagnóstico integrado que le ayudará a determinar si el problema que experimenta es un problema de su monitor, o del sistema informático y la tarjeta gráfica.

🖉 NOTA: Sólo puede ejecutar el diagnóstico incorporado si el cable de vídeo está desconectado y el monitor está en el modo de prueba automática.

Para realizar el diagnóstico integrado:

- Asegúrese de que la pantalla está limpia (que no existan partículas de polvo en la superficie de la pantalla). 1.
- Desconecte el cable de vídeo de la parte trasera del equipo o el monitor. El monitor pasará entonces al modo de prueba automática. En el panel frontal, mantenga pulsado el **botón de acceso directo 1** y el **botón de acceso directo 4** del panel frontal simultáneamente durante 2 2 3. segundos. Aparece una pantalla gris.

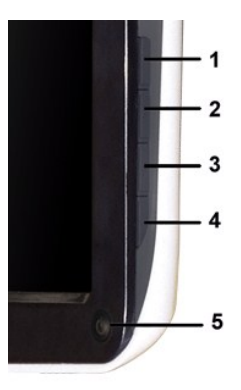

- Inspeccione con cuidado si existen anormalidades en la pantalla.
   Pulse de nuevo el *botón de acceso directo 4* del panel frontal. El color de la pantalla cambiará a rojo.
   Inspeccione si existen anormalidades en la pantalla.
   Repita los pasos 5 y 6 para verificar las pantallas verde, azul y blanca.

La prueba habrá finalizado cuando aparezca la pantalla en blanco. Para salir, pulse de nuevo el botón de acceso directo 4.

Si no detecta ningún problema en la pantalla tras usar la herramienta de diagnóstico incorporada, significa que el monitor funciona correctamente. Compruebe la tarjeta de vídeo y el ordenador.

### **Problemas comunes**

La tabla siguiente contiene información general sobre problemas usuales en este tipo de monitores y posibles soluciones.

| Síntomas comunes                                    | Qué es lo que ve                                            | Posibles soluciones                                                                                                    |
|-----------------------------------------------------|-------------------------------------------------------------|----------------------------------------------------------------------------------------------------|
| No hay vídeo/el LED<br>de encendido está<br>apagado | Sin imagen                                                  | <ol> <li>Asegúrese de que la conexión del cable de vídeo entre el monitor y el ordenador es correcta y segura.</li> <li>Compruebe que la toma de corriente funciona correctamente al utilizar cualquier otro equipo eléctrico.</li> </ol>                                                                                                    |
| No hay vídeo/el LED<br>de encendido está<br>apagado | Sin imagen o sin<br>brillo                                  | <ol> <li>Aumente los controles de brillo y contraste mediante la OSD.</li> <li>Realice función de comprobación automática.</li> <li>Compruebe que no haya contactos rotos ni doblados en el conector del cable de vídeo.</li> <li>Pulse la Tecla de acceso directo para recuperar el menú OSD de selección de origen de entrada. Seleccione<br/>la fuente de entrada correcta.</li> <li>Ejecute el diagnóstico incorporado.</li> </ol>                                                    |
| Enfoque deficiente                                  | lmagen borrosa,<br>deformada o doble                        | <ol> <li>Realice un ajuste automático mediante la OSD.</li> <li>Ajuste los controles de fase y Reloj de píxel mediante la OSD.</li> <li>Elimine los cables de extensión de vídeo.</li> <li>Reinicie el monitor a su Configuración de fábrica.</li> <li>Cambie la resolución de vídeo a una relación de aspecto correcta (16:9).</li> </ol>                                                                                                    |
| Imagen temblorosa o<br>borrosa                      | Imagen ondulada o<br>movimiento fino                        | <ol> <li>Realice un ajuste automático mediante la OSD.</li> <li>Ajuste los controles de fase y Reloj de píxel mediante la OSD.</li> <li>Reinicie el monitor a su Configuración de fábrica.</li> <li>Compruebe las condiciones ambientales.</li> <li>Cambie el monitor de sitio y realice la prueba en otro lugar.</li> </ol>                                                                                                    |
| Faltan píxeles                                      | La pantalla LCD tiene<br>puntos                             | <ol> <li>Apague y vuelva a encender.</li> <li>Se trata de píxeles que están permanentemente apagados y es un defecto natural que se produce en la<br/>tecnología LCD.</li> <li>Ejecute el diagnóstico integrado</li> </ol>                                                                                                    |
| Píxeles<br>permanentess                             | La pantalla LCD tiene<br>puntos                             | <ol> <li>Apague y vuelva a encender.</li> <li>Se trata de píxeles que están permanentemente apagados y es un defecto natural que se produce en la<br/>tecnología LCD.</li> <li>Ejecute el diagnóstico integrado</li> </ol>                                                                                                    |
| Problemas de brillo                                 | La imagen está<br>demasiado oscura o<br>demasiado brillante | <ol> <li>Reinicie el monitor a su <u>Configuración de fábrica</u>.</li> <li>Ajuste automático mediante la OSD.</li> <li>Ajuste los controles de brillo y contraste mediante la OSD.</li> </ol>                                                                                                    |
| Distorsión<br>geométrica                            | La pantalla no está<br>centrada<br>correctamente            | <ol> <li>Reinicie el monitor a su Configuración de fábrica.</li> <li>Ajuste automático mediante la OSD.</li> <li>Ajuste los controles de brillo y contraste mediante la OSD.</li> </ol> NOTA: Si utiliza 'DVI-D' o 'HDMI', los aiustes de posición no estarán disponibles.                                                                                                    |
| Horizontal/Vertical<br>líneas                       | La pantalla muestra<br>una o varias líneas                  | <ol> <li>Reinicie el monitor a su Configuración de fábrica.</li> <li>Realice un ajuste automático mediante la OSD.</li> <li>Ajuste los controles de fase y Reloj de píxel mediante la OSD.</li> <li>Realice la función de comprobación automática y verifique si estas líneas también están en el modo de<br/>comprobación automática.</li> <li>Compruebe que no haya contactos rotos ni doblados en el conector del cable de vídeo.</li> <li>Ejecute el diagnóstico integrado</li> </ol> |
| Problemas de                                        | La pantalla aparoco                                         | Peinicie el monitor a su Configuración de fábrica                                                                                                    |
| sincronización                                      | deformada o gastada                                         | Realice un ajuste automático mediante la OSD.                                                                                                    |

|                                                                                                    |                                                                                     | <ol> <li>Ajuste los controles de fase y Reloj de píxel mediante la OSD.</li> <li>Realice la función de comprobación automática para determinar si también aparece en el modo de<br/>comprobación automática.</li> <li>Compruebe que no haya contactos rotos ni doblados en el conector del cable de vídeo.</li> <li>Reinicie el ordenador en el modo seguro.</li> </ol>                                                                                                    |
|----------------------------------------------------------------------------------------------------|-------------------------------------------------------------------------------------|----------------------------------------------------------------------------------------------------|
| Problemas<br>relacionados con la<br>seguridad                                                                                                    | Signos visibles de<br>humo o chispas                                                | <ol> <li>No realice ningún paso de la solución de problemas.</li> <li>Contacte con Dell de inmediato.</li> </ol>                                                                                                    |
| Problemas<br>intermitentes                                                                                                    | El monitor se<br>enciende y se apaga                                                | <ol> <li>Asegúrese de que la conexión del cable de vídeo entre el monitor y el ordenador es correcta y segura.</li> <li>Reinicie el monitor a su Configuración de fábrica.</li> <li>Realice la función de comprobación automática para determinar si este problema intermitente también ocurre en el modo de comprobación automática.</li> </ol>                                                                                                    |
| No hay color                                                                                                    | La imagen no tiene<br>color                                                         | <ol> <li>Realice función de <u>comprobación automática</u>.</li> <li>Asegúrese de que la conexión del cable de vídeo entre el monitor y el ordenador es correcta y segura.</li> <li>Compruebe que no haya contactos rotos ni doblados en el conector del cable de vídeo.</li> <li>Ejecute el diagnóstico integrado</li> </ol>                                                                                                    |
| Color de escasa<br>calidad                                                                                                    | El color de la imagen<br>no es correcto                                             | <ol> <li>Cambie el Modo de configuración de color en el menú <u>OSD de configuración de color</u> a Gráficos o Vídeo<br/>dependiendo de la aplicación.</li> <li>Intente diferentes opciones de Ajuste predeterminado de color en la OSD de configuración de color. Ajuste<br/>el valor R/G/B en el menú OSD de configuración de color si se ha desactivado la Administración de color.</li> <li>Cambie el formato de entrada de color a PC RGB o YPbPr en la OSD de configuración avanzada.</li> <li>Ejecute el diagnóstico integrado</li> </ol> |
| Retención de una<br>Imagen procedente<br>de una imagen<br>estática que haya<br>sido visualizada en el<br>monitor durante un<br>largo período de<br>tiempo | Una sombra difusa<br>de la imagen estática<br>Visualizada aparece<br>en la pantalla | <ol> <li>Utilice la función de Administración de energía para apagar el monitor si no se encuentra en uso (para más<br/>información, consulte <u>Modos de administración de energía</u>).</li> <li>Si lo prefiere, utilice un salvapantallas que cambia dinámicamente.</li> </ol>                                                                                                    |

# Problemas específicos del producto

| Síntomas específicos                                                    | Qué es lo que ve                                                                                               | Posibles soluciones                                                                                                    |
|-------------------------------------------------------------------------|----------------------------------------------------------------------------------------------------|----------------------------------------------------------------------------------------------------|
| La imagen en pantalla es<br>demasiado pequeña                           | La imagen está centrada en la<br>pantalla pero no llena toda el<br>área de visualización                       | <ol> <li>Reinicie el monitor a su Configuración de fábrica.</li> </ol>                                                                                                    |
| No se puede ajustar el monitor<br>con los botones del panel<br>frontal. | En la pantalla no aparece la<br>OSD                                                                            | Apague el monitor, desconecte el cable de alimentación y vuelva a conectarlo al monitor.                                                                                                    |
| No hay Entrada de Señal al<br>pulsar los controles del<br>usuario.      | Sin imagen, el LED está blanco.<br>Cuando pulse el botón<br>"arriba", "abajo", o "Menú",<br>aparece el mensaje | <ol> <li>Compruebe la fuente de señal. Asegúrese de que el Ordenador no esté en el modo de<br/>ahorro de energía moviendo el ratón o pulsando cualquier botón del teclado.</li> <li>Compruebe si el cable de señal está conectado correctamente. Vuelva a conectarlo si es<br/>necesario.</li> <li>Reinicie su equipo o reproductor de vídeo.</li> </ol> |
| La imagen no llena la pantalla<br>entera.                               | La imagen no llena toda la<br>altura o anchura de la pantalla                                                  | <ol> <li>Debido a los distintos formatos de vídeo (relación de aspecto) de los DVDs, el monitor<br/>podría mostrar la imagen a pantalla completa.</li> <li>Ejecute el diagnóstico integrado</li> </ol>                                                                                                    |

MOTA: Si selecciona el modo DVI-D o HDMI, la función de Ajuste automático no estará disponible.

# Problemas específicos de bus serie universal (USB)

| Síntomas específicos                                 | Qué es lo que ve                                                                                    | Posibles soluciones                                                                                                    |
|------------------------------------------------------|----------------------------------------------------------------------------------------------------|----------------------------------------------------------------------------------------------------|
| La interfaz USB no funciona                          | Los periféricos USB no<br>funcionan                                                                 | <ol> <li>Compruebe que el monitor esté ENCENDIDO.</li> <li>Vuelva a conectar el cable de parte pasada al PC.</li> <li>Vuelva a conectar los periféricos USB (conector parte a pasar).</li> <li>Apague y vuelva a encender el monitor de nuevo.</li> <li>Reinicie su equipo.</li> <li>Algunos dispositivo USB, como discos duros externos, requieren una mayor corriente eléctrica; conecte el dispositivo directamente al sistema.</li> </ol> |
| La alta velocidad de la interfaz<br>USB 2.0 es baja. | Los periféricos USB 2.0 de alta<br>velocidad funcionan<br>lentamente o no funcionan en<br>absoluto. | <ol> <li>Compruebe que su PC es compatible con USB 2.0.</li> <li>Algunos equipos disponen de puertos USB 2.0 y USB 1.1. Asegúrese de utilizar el puerto<br/>USB correcto.</li> <li>Vuelva a conectar el cable de parte pasada al PC.</li> <li>Vuelva a conectar los periféricos USB (conector parte a pasar).</li> <li>Reinicie su equipo.</li> </ol>                                                                                         |

Problemas de la barra de sonido Dell™

| Síntomas comunes                   | Qué es lo que ve                                                                       | Posibles soluciones                                                                                                    |
|------------------------------------|----------------------------------------------------------------------------------------|----------------------------------------------------------------------------------------------------|
| No se oye sonido                   | La barra de sonido tiene<br>corriente: el indicador de<br>alimentación está encendido. | <ol> <li>Conecte el cable de entrada de línea de audio en la toma de salida de audio del<br/>ordenador.</li> <li>Coloque todos los controles de volumen al máximo y asegúrese de que la opción de<br/>silencio no está activada.</li> <li>Reproduzca algún archivo de sonido en el equipo (p.ej. un cd de audio o archivo MP3).</li> <li>Gire la ruedecilla de Encendido/volumen en la barra de sonido en dirección de las agujas<br/>del reloj a un ajuste de volumen mayor.</li> <li>Limpie y conecte de nuevo el conector de entrada de línea de audio.</li> <li>Pruebe la barra de sonido utilizando alguna otra fuente de sonido (por ejemplo: un<br/>reproductor de CD portátil o un reproductor MP3).</li> </ol>                                                                                                    |
| Sonido distorsionado               | La tarjeta de sonido del PC se<br>usa como fuente de audio.                            | <ol> <li>Despeje cualquier obstáculo entre la barra de sonido y el usuario.</li> <li>Confirme que el conector de entrada de línea de audio está insertado totalmente en la<br/>toma de sonido.</li> <li>Defina todos los controles de volumen de Windows en sus puntos medios.</li> <li>Disminuya el volumen de la aplicación de audio.</li> <li>Gire la ruedecilla de Encendido/volumen en la barra de sonido en dirección contraria a<br/>las agujas del reloj a un ajuste de volumen mayor.</li> <li>Limpie y conecte de nuevo el conector de entrada de línea de audio.</li> <li>Solución de problemas de la tarjeta de sonido del ordenador.</li> <li>Pruebe la barra de sonido utilizando alguna otra fuente de sonido (por ejemplo: un<br/>reproductor de CD portátil o un reproductor MP3).</li> <li>Evite el uso de cables prolongadores de sonido o adaptadores en el conector de sonido.</li> </ol> |
| Sonido distorsionado               | Se está utilizando otra fuente<br>de audio.                                            | <ol> <li>Despeje cualquier obstáculo entre la barra de sonido y el usuario.</li> <li>Confirme que el conector de entrada de línea de audio está insertado totalmente en la toma de la fuente de audio.</li> <li>Disminuya el volumen de la fuente de audio.</li> <li>Gire la ruedecilla de Encendido/volumen en la barra de sonido en dirección contraria a las agujas del reloj a un ajuste de volumen mayor.</li> <li>Limpie y conecte de nuevo el conector de entrada de línea de audio.</li> </ol>                                                                                                    |
| Salida de sonido<br>desequilibrada | Sonido de sólo un lado de la<br>barra de sonido                                        | <ol> <li>Despeje cualquier obstáculo entre la barra de sonido y el usuario.</li> <li>Confirme que el conector de entrada de línea de audio está insertado totalmente en la<br/>toma de la tarjeta de sonido o de la fuente de audio.</li> <li>Defina todos los controles de balance de audio de Windows (I-D) en sus puntos medios.</li> <li>Limpie y conecte de nuevo el conector de entrada de línea de audio.</li> <li>Solución de problemas de la tarjeta de sonido del ordenador.</li> <li>Pruebe la barra de sonido utilizando alguna otra fuente de sonido (por ejemplo: un<br/>reproductor de CD portátil o un reproductor MP3).</li> </ol>                                                                                                    |
| Volumen bajo                       | El volumen es demasiado bajo.                                                          | <ol> <li>Despeje cualquier obstáculo entre la barra de sonido y el usuario.</li> <li>Gire la ruedecilla de Encendido/volumen en la barra de sonido en dirección de las agujas<br/>del reloj a un ajuste de volumen máximo.</li> <li>Defina al máximo todos los controles de volumen de Windows.</li> <li>Aumente el volumen de la aplicación de audio.</li> <li>Pruebe la barra de sonido utilizando alguna otra fuente de sonido (por ejemplo: un<br/>reproductor de CD portátil o un reproductor MP3).</li> </ol>                                                                                                    |

# Problemas relacionados con la cámara

| SÍNTOMAS<br>COMUNES                              | HECHOS<br>OBSERVADOS                                                                                                    | SOLUCIONES POSIBLES                                                                                                    |
|--------------------------------------------------|----------------------------------------------------------------------------------------------------|----------------------------------------------------------------------------------------------------|
| No hay La cámara no                              |                                                                                                    | Si el monitor no recibe energía, consulte Resolución de problemas de su monitor.                                                                                                    |
| energia                                          | LED está<br>apagado                                                                                                    | Verifique que la cámara haya sido detectada por Windows. Vuelva a instalar los controladores de la cámara utilizando el CD de recursos de webcam del monitor Dell SX2210T. Consulte <u>Uso de la cámara</u> para más información.                                                                                                    |
| No se detecta                                    | La cámara no                                                                                                    | Extraiga e inserte el cable USB.                                                                                                    |
| la càmara funciona y el<br>LED está<br>encendido |                                                                                                    | Vuelva a instalar el software de Dell TouchCam. Consulte <u>Instalación del software de Dell TouchCam</u> para obtener más<br>información.                                                                                                    |
| Enfoque                                          | La cámara                                                                                                    | Limpie la superficie de la cámara utilizando un paño húmedo sin hebras.                                                                                                    |
| deficiente                                       | e imágenes                                                                                                    | Aumente la luz ambiente disponible o cambie la fuente de luz.                                                                                                    |
| poco claros o<br>borrosos                        | Restablezca los valores predeterminados de la cámara utilizando el software de Dell TouchCam. Consulte Uso de la<br>cámara para más información. |                                                                                                    |
|                                                  |                                                                                                    | Asegúrese de que la configuración de la Profundidad de color de las Propiedades de pantalla haya sido configurada a 16<br>bits de color o superior.<br>NOTA: una menor profundidad de color producirá como resultado imágenes de peor calidad.<br>NOTA: La webcam integrada funciona a menor resolución que la mayoría de las cámaras digitales disponibles en la<br>actualidad. La mayoría de las cámaras digitales comerciales tienen una resolución de 4 megapíxeles o más. La webcam<br>integrada funciona hasta con 2,0 megapíxeles. |
| Mala calidad<br>de vídeo en<br>Internet          | La cámara<br>captura<br>imágenes con<br>mucho grano al<br>utilizarla en<br>Internet                                                              | Compruebe la velocidad de su conexión a Internet. Una conexión lenta a Internet podría provocar problemas similares con<br>el vídeo. Se recomienda utilizar una conexión de banda ancha con una buena velocidad.                                                                                                    |
| Problemas de<br>color                            | Las imágenes<br>muestran un<br>tinte rojo, azul<br>o verde                                                                                       | Restablezca los valores predeterminados de la cámara utilizando Dell TouchCam.<br>En Dell TouchCam, vaya a <b>Configuración→</b> ficha Pantalla <b>→Configuración avanzada</b> , y restablezca los valores<br>predeterminados de la webcam haciendo clic en el botón Valores predeterminados.                                                                                                    |

|                                                 |                                              | Ajuste la configuración de color de la cámara utilizando Dell Webcam Central.                                                                                                    |
|-------------------------------------------------|----------------------------------------------|----------------------------------------------------------------------------------------------------|
|                                                 |                                              | En Dell TouchCam, vaya a <b>Configuración →</b> ficha <b>Pantalla → Configuración avanzada</b> , y ajuste las propiedades de la webcam.                                                                                                    |
| No hay                                          | Pantalla vacía                               | Aumente la luz ambiente disponible, cambie la dirección de la cámara o la fuente de luz.                                                                                                    |
| imagen                                          |                                              | Restablezca los valores predeterminados de la cámara utilizando Dell TouchCam.                                                                                                    |
|                                                 |                                              | En Dell TouchCam, vaya a <b>Configuración→</b> ficha Pantalla <b>→Configuración avanzada, y restablezca los valores</b><br>predeterminados de la webcam haciendo clic en el botón Valores predeterminados.                                                                                                    |
|                                                 |                                              | Ajuste los niveles de contraste utilizando <b>Dell TouchCam</b> .                                                                                                    |
|                                                 |                                              | En Dell TouchCam, vaya a <b>Configuración →</b> ficha Pantalla, y ajuste el contraste utilizando la barra deslizante horizontal.                                                                                                    |
|                                                 |                                              | Reinicie el sistema operativo Windows y asegúrese de que Windows detecta correctamente la cámara.                                                                                                    |
| Baja velocidad<br>de fotograma<br>en el modo de | La captura de<br>vídeo no se<br>realiza      | La captura de vídeo es una tarea que requiere muchos recursos. Pruebe a ajustar la Calidad de captura para probar<br>distintos resultados de captura de vídeo.                                                                                                    |
| captura de                                      | suavemente                                   | En Dell TouchCam, vaya a Configuración, y ajuste la casilla Calidad de captura.                                                                                                    |
| Video                                           |                                              | Instale la última versión de DirectX.                                                                                                    |
| El audio y el<br>vídeo no<br>parecen            | El vídeo<br>capturado y el<br>audio no están | La captura de vídeo es una tarea que requiere muchos recursos. Pruebe a ajustar la Calidad de captura para probar<br>distintos resultados de captura de vídeo.                                                                                                    |
| sincronizados                                   | sincronizados                                | En Dell TouchCam, vaya a <b>Configuración</b> , y ajuste la casilla Calidad de captura.                                                                                                    |
| El micrófono La webcam                          |                                              | Hable más cerca del micrófono.                                                                                                    |
| no funciona                                     | pero no sonido                               | El micrófono integrado ha sido diseñado para ampliar el área de grabación. Aun así, tiene algunos límites. Intente<br>acercarse al micrófono o asegurarse de que se encuentra dentro del área de grabación del micrófono.                                                                                                    |
|                                                 |                                              | Compruebe si el volumen se ha silenciado. Para activar el sonido:                                                                                                    |
|                                                 |                                              | <ol> <li>Haga clic en Inicio→Panel de control→Dispositivos de sonido y audio.</li> <li>Haga clic para cancelar la opción Silencio.</li> </ol>                                                                                                    |
|                                                 |                                              | <ul> <li>Ajuste la fuente de audio correcta en el software de Dell TouchCam. Para seleccionar la fuente de audio correcta:</li> <li>1. En Dell TouchCam, desplácese para configurar las opciones haciendo clic en el botón Configuración.</li> <li>2. Seleccione Webcam del monitor en la casilla Dispositivo de audio.</li> <li>3. Asegúrese de que la opción Captura con audio está activada.</li> </ul> |
|                                                 |                                              | <ul> <li>Pruebe el micrófono. Compruebe el micrófono con otra aplicación que no sea el software de Dell TouchCam. Para comprobar el micrófono:</li> <li>1. Haga clic en Inicio → Panel de control → Dispositivos de sonido y audio.</li> <li>2. Haga clic en la ficha Voz.</li> <li>3. Haga clic en la tecla Probar hardware y siga las instrucciones.</li> </ul>                                          |
|                                                 |                                              | Si la grabación se realiza con éxito, reinicie los valores predeterminados de la cámara o vuelva a instalar el Software de la<br>webcam Dell. Consulte <u>Uso de la cámara</u> para más información.                                                                                                    |

# Problemas con Dell TouchCam

| Síntomas comunes                                                                                  | Posibles soluciones                                                                                                    |
|---------------------------------------------------------------------------------------------------|----------------------------------------------------------------------------------------------------|
| No se pueden subir vídeos a YouTube                                                               | Para poder subir un vídeo a YouTube, debe registrarse antes en YouTube. Debe cumplir todas las<br>de copyright especificadas por YouTube. Le aconsejamos que compruebe el estado de copyright d<br>música incluida) que vaya a subir a YouTube. Ni YouTube ni Dell se harán responsables del conten<br>que suba a YouTube.                                                                                                    |
| No puedo ver el vídeo de mi webcam en Dell TouchCam                                               | 1 Cierre todas las aplicaciones que puedan utilizar la webcam antes de usar Dell TouchCam, y comp<br>se ha configurado correctamente en su PC. Debe elegir "Filtro de webcam Dell" en la configuraciór<br>software de mensajería instantánea.                                                                                                    |
| No se escucha ningún sonido al usar la Dell TouchCam<br>con mi software de mensajería instantánea | Desplácese hasta Control de volumen haciendo clic en<br>Inicio → Programas → Accesorios → Entretenimiento → Control de volumen. En la ventana Control de<br>compruebe que el volumen del sistema no está silenciado. Asegúrese también de que el volumen<br>ajustado en los niveles adecuados, tanto en la sección Volumen general como en la sección Onda                                                                                                    |
| La imagen de PowerPoint está al revés cuando uso la<br>función de compartir archivos de TouchCam  | <ol> <li>Esto se debe a que la configuración predeterminada de MSN ajusta la imagen de la webcam como<br/>espejo. Siga estos pasos para resolver este problema.</li> <li>En la ventana principal de Windows Live Messenger, seleccione Herramientas → Configuración del<br/>vídeo.</li> <li>En el asistente de Configuración del audio y vídeo, desactive la opción Reflejar mi imagen</li> <li>Haga clic en el botón Finalizar para guardar los cambios y habilite Dell TouchCam.</li> </ol> |
| La función Avatar no me detecta correctamente                                                     | La función de reconocimiento facial de Dell TouchCam para avatares puede no funcionar si se mue<br>rápidamente o se retira del marco de la webcam. Si se pierde el resultado del reconocimiento facia<br>acciones del avatar no se sincronizan con sus acciones), calibre el dispositivo colocando su cara en<br>del marco de video de la webcam y luego mire directamente a la webcam. Dell TouchCam recalibre<br>automáticamente el reconocimiento facial.                                  |
| Dónde descargar efectos adicionales                                                               | 1 Tras instalar Dell TouchCam, puede descargar efectos de emoción gratuitos del sitio de DirectorZo<br>cuidadosamente diseñados para mejorar los efectos visuales durante la comunicación por vídeo.                                                                                                    |

|                                                                        | http://directorzone.cyberlink.com/                                                                                                    |
|------------------------------------------------------------------------|----------------------------------------------------------------------------------------------------|
| No puedo grabar vídeo con una resolución superior a<br>640 x 480       | 1 Dell TouchCam sólo permite grabar vídeo con un tamaño de hasta 640 x 480.                                                                                                    |
| No puedo usar la TouchCam con el software de<br>mensajería instantánea | <ol> <li>Windows Live Messenger         <ol> <li>En la ventana principal de Windows Live Messenger, seleccione Herramientas→Configuración c vídeo.</li> <li>En el Paso 3 del asistente ce Configuración de audio y vídeo, seleccione Filtro de webcam Dell desplegable de selección de webcam.</li> <li>Haga clic en el botón Finalizar para guardar los cambios.</li> </ol> </li> <li>Yahoo! Messenger         <ol> <li>En la ventana principal de Yahoo Messenger, seleccione Acciones→Invitar a ver mi webcam</li> <li>Mi webcam→Preferencias→Webcam→Fuente de cámara→En esta página, seleccione Filtro d Dell en el menú desplegable de selección de webcam.</li> <li>Haga clic en el botón Finalizar para guardar los cambios.</li> </ol> </li> <li>Skype         <ol> <li>En la ventana principal de Skype, seleccione Privacidad→Llamadas→Ajustes de vídeo</li> <li>En esta página, seleccione Filtro de webcam Del en el menú desplegable de selección de webca</li> <li>Haga clic en el botón Finalizar para guardar los cambios.</li> </ol> </li> <li>Skype         <ol> <li>En la ventana principal de Skype, seleccione Privacidad→Llamadas→Ajustes de vídeo</li> <li>En as página, seleccione Filtro de webcam Del en el menú desplegable de selección de webca</li> <li>Haga clic en el botón Finalizar para guardar los cambios.</li> </ol> </li> <li>AOL Instant Messenger         <ol> <li>En la ventana principal de AOL Instant Messenger, seleccione Edición→Configuración→MI mejorada Vídeo→En esta página, seleccione Filtro de webcam Dell en el menú desplegable de de webcam.</li> <li>Haga clic en el botón Finalizar para guardar los cambios.</li> </ol> </li> <li>Nota: Dependiendo del tipo de software de mensajería instantánea que utilice, el procedimiento para ha</li> </ol> |
|                                                                        | TouchCam será diferente. Consulte la ayuda del software de mensajería instantánea que esté utilizando<br>la sección sobre cómo seleccionar una webcam o algo similar.                                                                                                    |

# Problemas de reconocimiento facial (FastAccess)

# Instalación

| Síntomas comunes                             | Qué es lo que ve                                                                                                    | Posibles soluciones                                                                                                    |
|----------------------------------------------|----------------------------------------------------------------------------------------------------|----------------------------------------------------------------------------------------------------|
| Es imposible instalar el software FastAccess | El instalador de FastAccess muestra un cuadro<br>de diálogo con el mensaje "Esta versión no<br>puede instalarse en este ordenador -3".                       | Compruebe que el cable USB esté conectado a su ordenador<br>monitor Dell se haya instalado en el sistema operativo Windo |
| Es imposible instalar el software FastAccess | El instalador de FastAccess muestra un cuadro<br>de diálogo con el mensaje "Esta versión no<br>puede instalarse en este ordenador -2".                       | 1 Esta versión de FastAccess no se instalará en un ordenador<br>Microsoft. Instálelo en un ordenador sin dominio.        |
| Es imposible instalar el software FastAccess | El instalador de FastAccess muestra un cuadro<br>de diálgo con el mensaje "FastAccess no puede<br>instalarse en sistemas anteriores a Windows<br>Vista x86". | Esta versión de FastAccess sólo se instalará en Windows Vis<br>XP y Windows 2000 no se admiten.                          |

# Uso diario

| Síntomas comunes                                                                          | Qué es lo que ve                                                                                                    | Posibles soluciones                                                                                                    |
|-------------------------------------------------------------------------------------------|----------------------------------------------------------------------------------------------------|----------------------------------------------------------------------------------------------------|
| No es posible el reconocimiento facial y debe<br>iniciar sesión manualmente               | Las barras de colores se muestran en la<br>ventana de vídeo de FastAccess junto con el<br>texto "Imposible procesar datos biométricos,<br>compruebe la cámara". | <ol> <li>Compruebe que el cable USB esté conectado a su ordenador<br/>monitor Dell se haya instalado en el sistema operativo Wind.</li> <li>Inicie sesión manualmente en el ordenador y cierre las aplici<br/>utilizando la webcam.</li> <li>Si antes ha seleccionado manualmente una webcam en la pa<br/>cámara" de la consola de configuración FastAccess, comprue<br/>instalada y disponible. Si no es así, seleccione otra webcam o<br/>"Primera disponible" permite que FastAccess se conecte a cu</li> </ol> |
| No es posible el reconocimiento facial y debe<br>iniciar sesión manualmente.              | Las barras de colores se muestran en la<br>ventana de vídeo de FastAccess junto con el<br>tecto "Clave de licencia no válida".                                  | Compruebe que el cable USB del monitor Dell esté conectado<br>Webcam del monitor esté correctamente instalada en este o<br>deshabilitado si la webcam del monitor Dell no está conectado                                                                                                    |
| Una webcam errónea está conectada a<br>FastAccess                                         | Dispone de un ordenador portátil con una<br>webcam integrada y FastAccess no está<br>utilizando la webcam que desea.                                            | 1 Abra la "Consola de configuración" y seleccione el botón "Ava<br>enlace "Selección de cámara". Seleccione la webcam que des<br>o desactive FastAccess y luego vuelva a activarlo.                                                                                                    |
| El reconocimiento facial no está disponible                                               | FastAccess no aparece en la pantalla de inicio<br>de sesión de Windows Vista.                                                                                   | <ol> <li>FastAccess ha sido deshabilitado. Abra la "Consola de config<br/>modo de seguridad para habilitar FastAccess.</li> </ol>                                                                                                    |
| Las aplicaciones de videos tales como<br>Skype, IM y otras pueden encontrar la<br>webcam. | You are unable to get active video to another application.                                                                                                    | <ol> <li>Si FastAccess está activado, abra la pantalla de selección de<br/>de vídeo. Seleccione "faCap".</li> <li>Si FastAccess está desactivado, abra la pantalla de selección<br/>aplicaciones de vídeo. Seleccione "Webcam del monitor" u ot</li> </ol>                                                                                                    |

# Problemas de la pantalla táctil

| Síntomas comunes                                                      | Posibles soluciones                                                                                                    |  |  |
|-----------------------------------------------------------------------|----------------------------------------------------------------------------------------------------|--|--|
| La pantalla táctil no responde a los punteos                          | <ol> <li>Asegúrese de que el monitor y el ordenador están conectados a través del cable US</li> <li>Asegúrese de que la pantalla táctil está conectada a un puerto USB que suministre<br/>energía (algunos periféricos, como teclados, incluyen puertos USB que no suministri-<br/>energía para algunos dispositivos). Pruebe a conectar la pantalla táctil a otro puerto<br/>ordenador.</li> <li>Antes de cambiar cualquier configuración o controladores, pruebe a reiniciar el orde</li> </ol> |  |  |
| El cursor no sigue de forma precisa a su dedo cuando toca la pantalla | 1 Esto puede ocurrir si es necesario calibrar la pantalla táctil. Para solucionar el proble<br><u>Calibración de la pantalla táctil</u> .                                                                                                    |  |  |
| El cursor se mueve de forma imprevisible                              | <ol> <li>Asegúrese de que no hay nada que bloquee los sensores ópticos de la pantalla táci<br/>sensores en las esquinas superiores de la pantalla que no deben tener ningún obsi<br/>superficie del cristal hasta los bordes inferiores y laterales.</li> <li>Limpie el cristal y los bordes de la pantalla. Consulte la sección <u>Mantenimiento</u> para<br/>instrucciones.</li> <li>Si estos remedios no funcionan, ejecute la prueba de diagnóstico que se explica a c</li> </ol>             |  |  |

# Solución de problemas con la Touch Screen Tools

# Calibración de la pantalla táctil

Con un escritorio despejado en el ordenador:

- Ejecute la Touch Screen Tools haciendo clic en el icono correspondiente de la bandeja del sistema o en el Panel de Control de Windows.
   Asegúrese de que el escritorio del ordenador está despejado.
   Haga clic en el botón [Calibrar] de la pantalla Touch Screen Tools. El puntero del ratón se mueve automáticamente hasta una posición de la parte superior izquierda de la pantalla.
   Toque con el dedo (o el lápiz táctil) en la pantalla y manténgalo en esa posición hasta que se mueva el puntero.
   El puntero se mueve a tres posiciones más de forma secuencial: arriba a la derecha, abajo a la derecha, abajo a izquierda. Vaya tocando punto por puntero se mueve en puntero la puntero. punto hasta que se mueva el puntero.

De esta forma, se completa el procedimiento de calibración de la pantalla táctil.

- MOTA: Cuando retire el dedo, sepárelo de la pantalla y asegúrese de que no lo arrastra por la pantalla.
- 🜠 NOTA: Compruebe la calibración moviendo el puntero del ratón por la pantalla y comprobando que sigue los movimientos de su dedo.
- 💋 NOTA: Si la calibración no es satisfactoria, puede repetirla.
- MOTA: Asegúrese de colocar el dedo de forma precisa en cada punto de calibración.

# Prueba de diagnóstico

Esta opción de la Touch Screen Tools ejecuta una prueba diagnóstica en la pantalla táctil y muestra uno de los tres mensajes siguientes:

| Resultado                                                                                                    | Significado                                                                 | Acción                                                                                                    |
|----------------------------------------------------------------------------------------------------|-----------------------------------------------------------------------------|----------------------------------------------------------------------------------------------------|
| Correcta.                                                                                                    | La pantalla táctil funciona con normalidad.                                 | 1 Ahora puede utilizar la función táctil.                                                                                                    |
| La pantalla táctil no está conectada.<br>Conéctela y vuelva a intentarlo. Si el<br>problema persiste, llame al servicio de<br>asistencia. | Puede que haya problemas de conexión.                                       | Compruebe de nuevo todas las conexiones de los cables en o<br>ordenador y vuelva a ejecutar la prueba de diagnóstico.                                                                                                    |
| Limpie la pantalla y, si el problema persiste,<br>llame al servicio de asistencia.                                                        | Puede que haya polvo en la pantalla y<br>provoque una detección inadecuada. | <sup>1</sup> Con el paño de limpieza suministrado, limpie suavemente la<br>entorno dentro del bisel. Tenga cuidado con las cámaras ubi-<br>izquierda y las esquinas derechas de la pantalla. Vuelva a ej<br>diagnóstico tras la limpieza. |

| Volver a | la | página | de | <u>contenidos</u> |
|----------|----|--------|----|-------------------|
|----------|----|--------|----|-------------------|